# **Graduation Medallion** Information Session

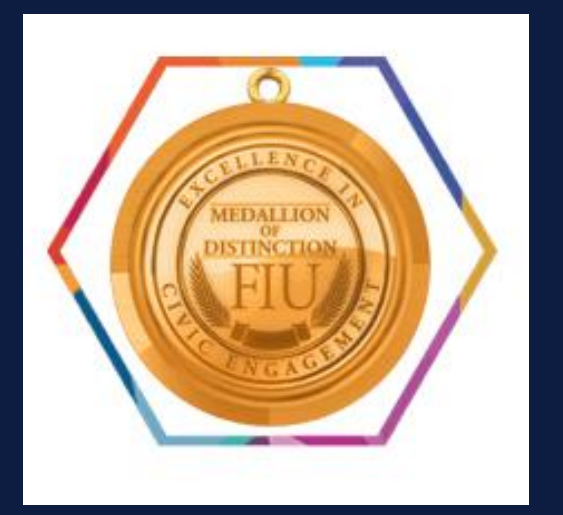

Academic & Student Affairs

Center for Leadership and Service

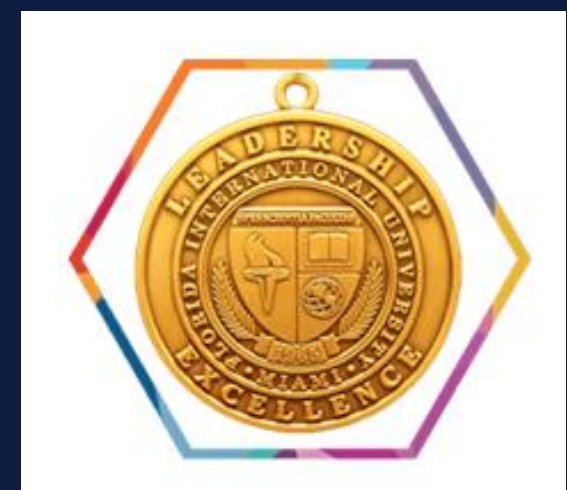

Today's Topic

- ✓ Learn more about CLS
- ✓ Give Pulse
- ✓ Excellence in Civic Engagement Medallion of Distinction
- ✓ Certified Student Leader & Micro-Credentials
- PantherConnect Platform
- ✓ Questions

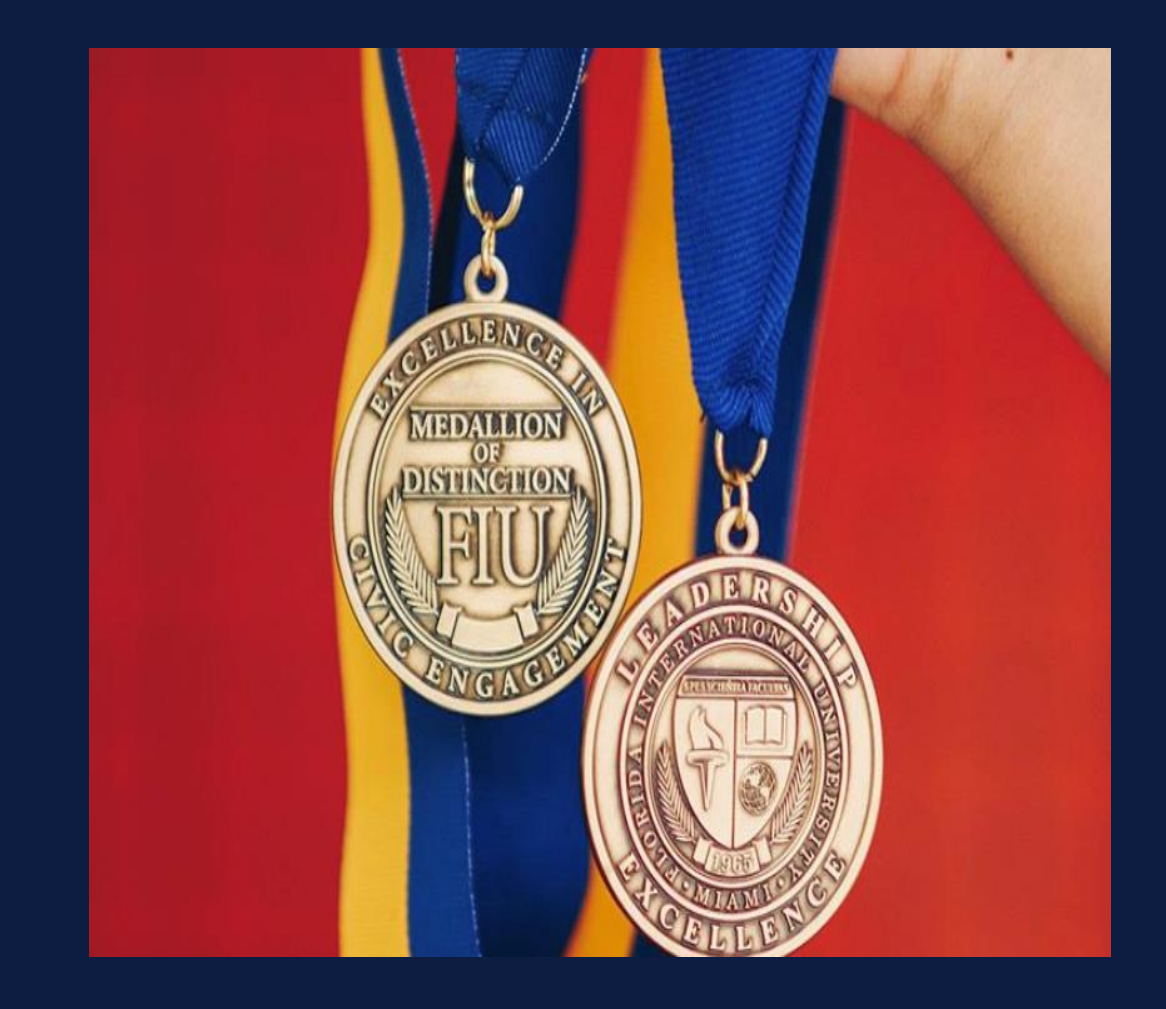

# **Center for Leadership & Service**

The mission of the Center for Leadership and Service is to

provide developmental and experiential opportunities

that foster leadership, action, and community

engagement. Through leadership education, service, and

social innovation, students will become active citizens on

campus, in their respective communities, and globally.

# Time for Poll #1

# Which Medallion(s) are you working towards?

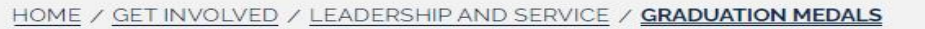

#### **Graduation Medals**

The Center for Leadership and Service offers graduation medals, or medallions, for recognition in both Leadership (Certified Student Leader program) and Service (Excellence in Civic Engagement Medallion of Distinction). Both medallions can be worn at commencement activities. *Note: Once you earn either medallion, there will be a cost of \$20.00 for each. We accept cash, check, or money order.* 

#### **Info Sessions**

Find more information

One is held at each campus once each semster. Check back here for dates and times!

Can't make it? Check out the PPT here.

#### Deadlines

- Spring 2021- Friday. April 2, 2021
- Summer 2021- Friday, July 9, 2021
- Fall 2021- Friday, November 19, 2021

Certified Student Leader Program

Excellence In Civic Engagement Medallion Of Distinction

#### Contact

**Modesto Maidique Campus** GC 242 305-348-6995 Fax 305-348-5058 cls@fiu.edu

Student Office, MMC GC 2210 305-348-2149

Biscayne Bay Campus WUC 141 305-919-5771 <u>cls@fiu.edu</u>

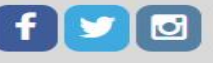

**CLS** Photos

### go.fiu.edu/clsgradmedals

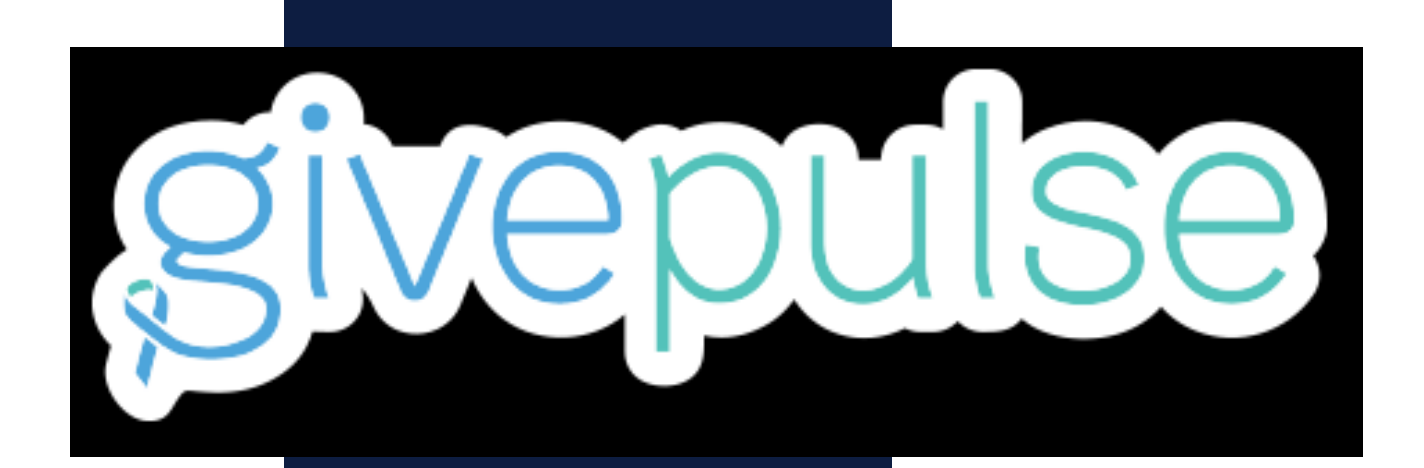

# Content of the service of the service of the servic

## How to add service hours on GivePulse?

www.givepulse.com

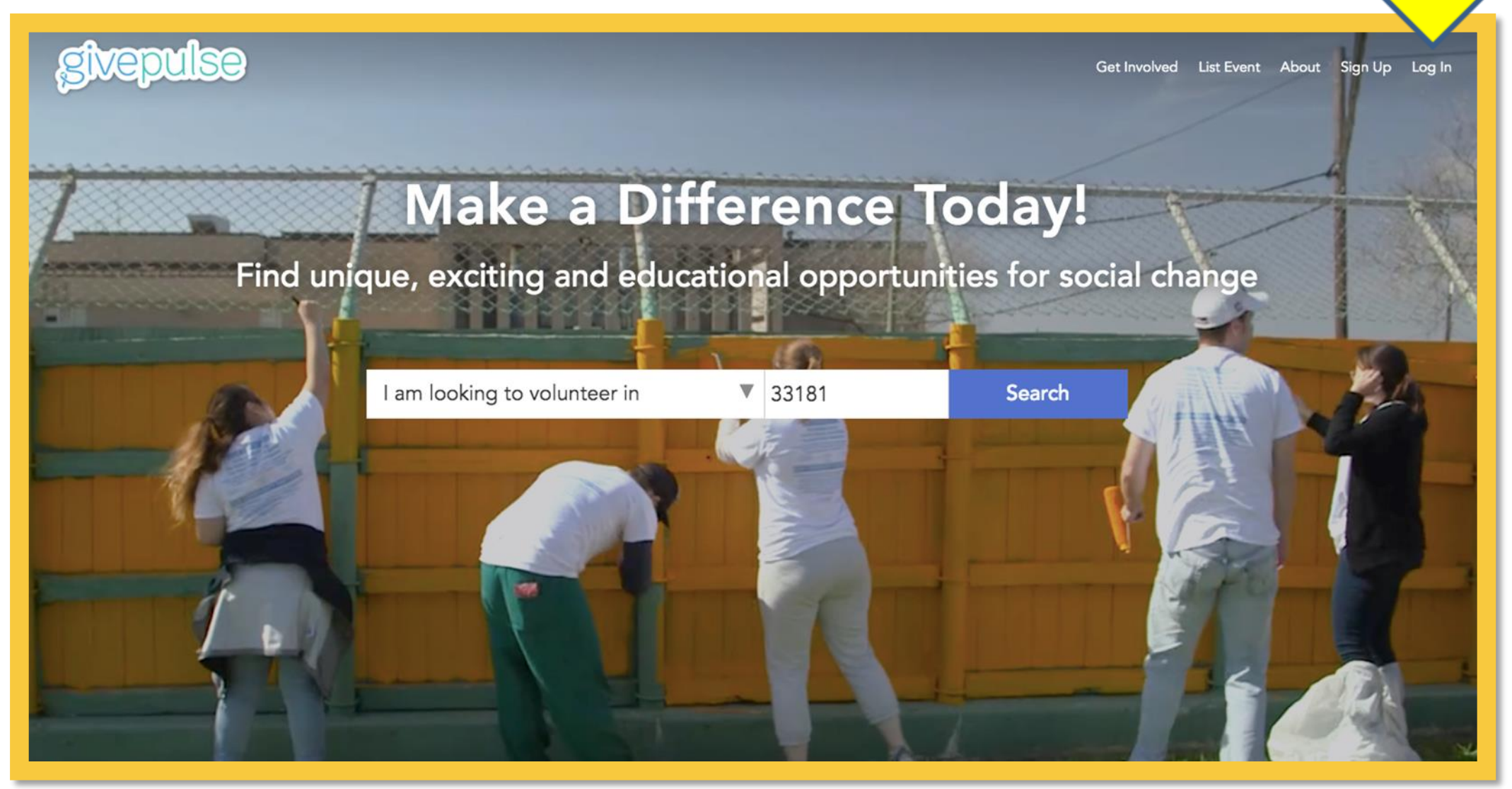

# Make sure to click the "Single Sign On Option"

• • •

*Type in* "Florida International University" *Click Log In/Sign UP* 

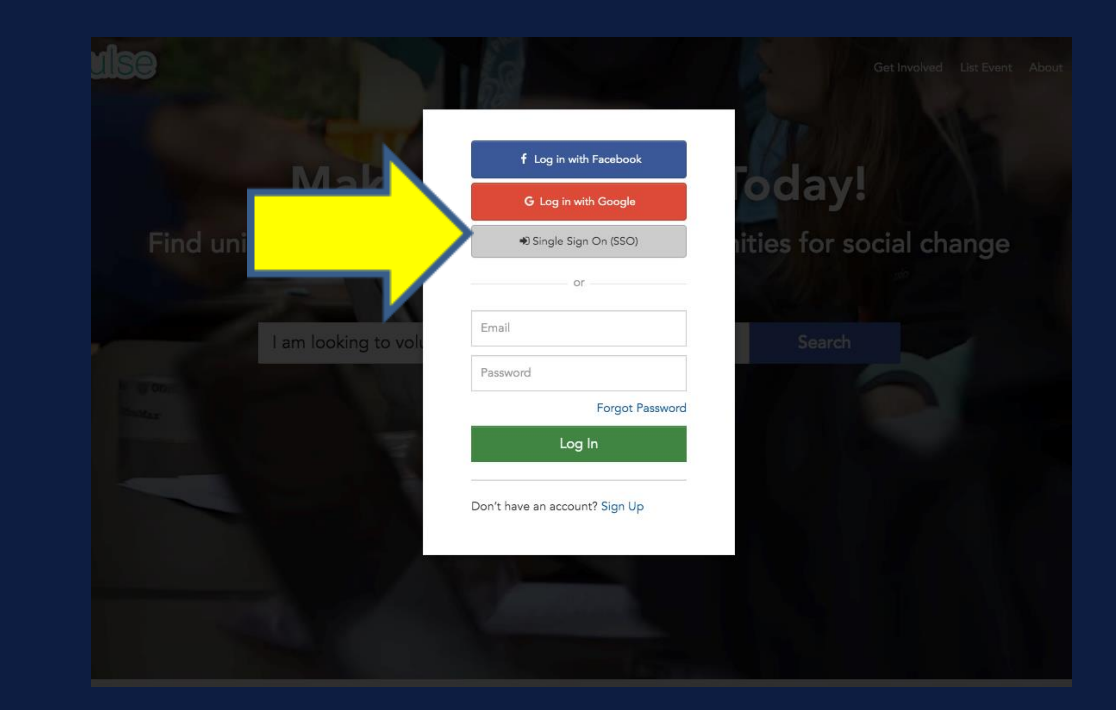

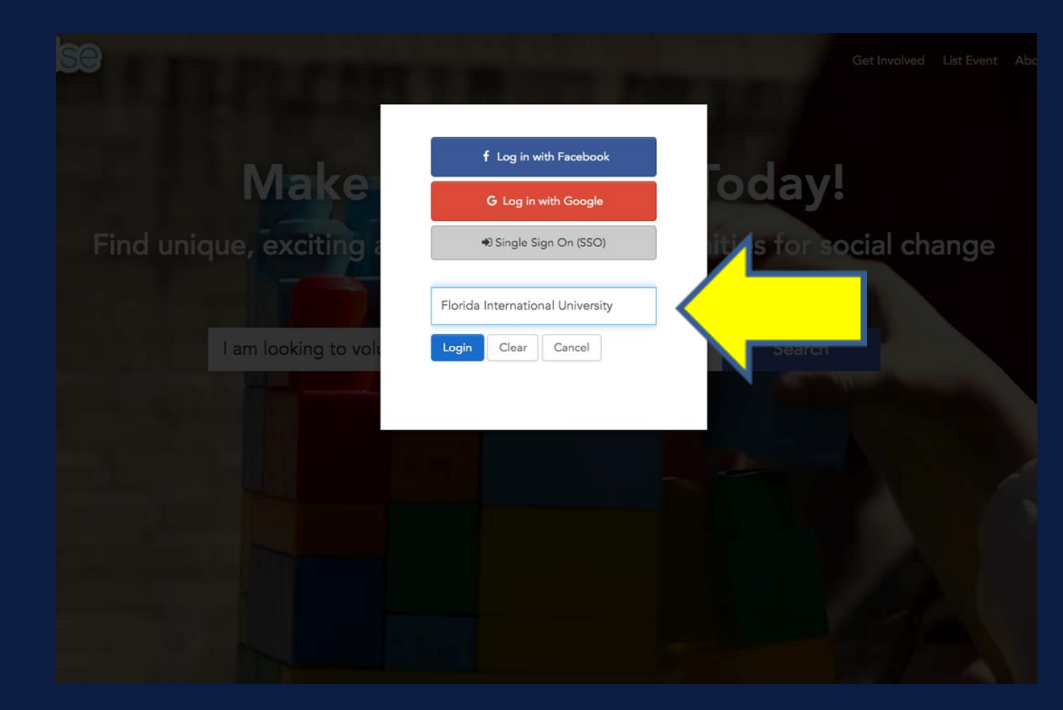

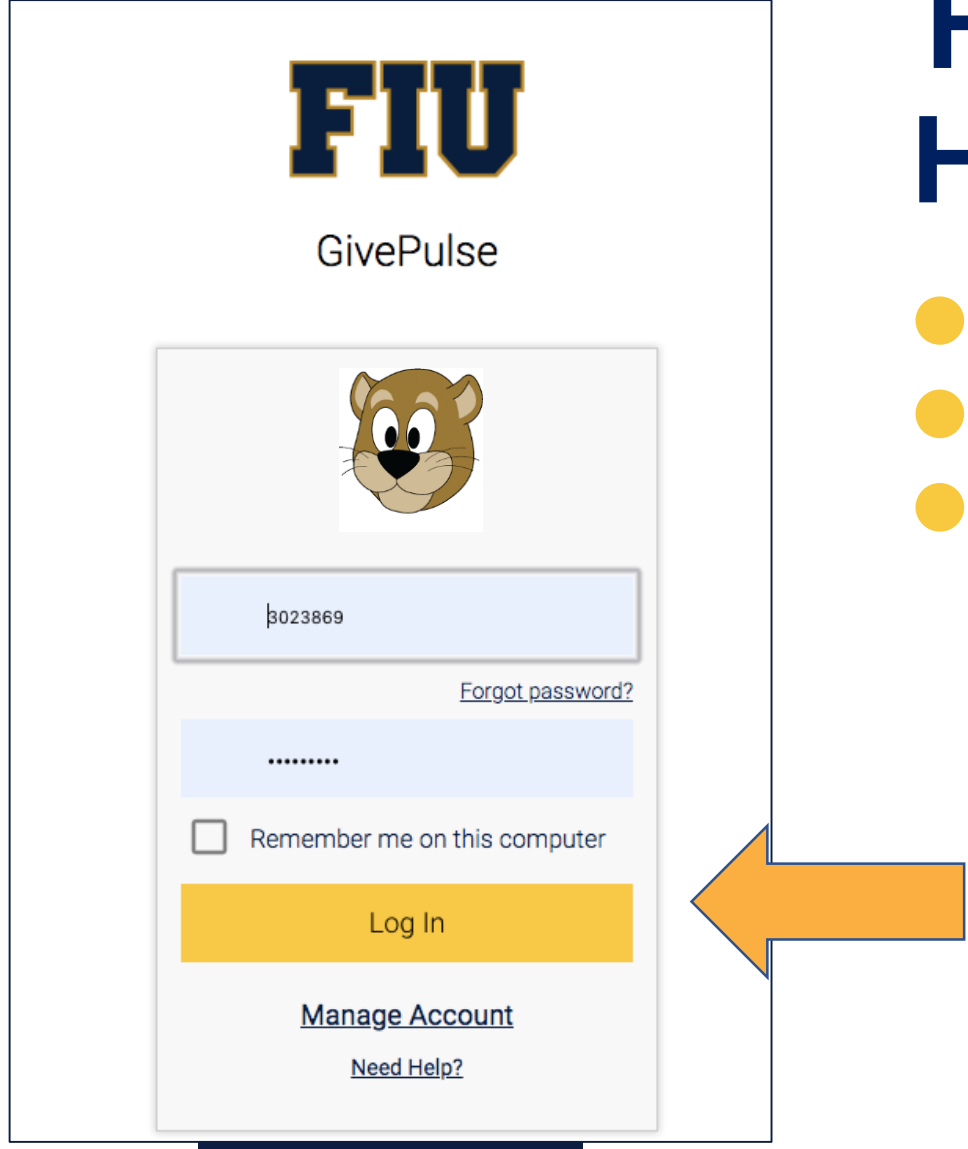

# HOW TO ADD SERVICE HOURS ON GIVEPULSE

Log in/Sign Up with

your FIU Credentials.

## How to add service hours on GivePulse?

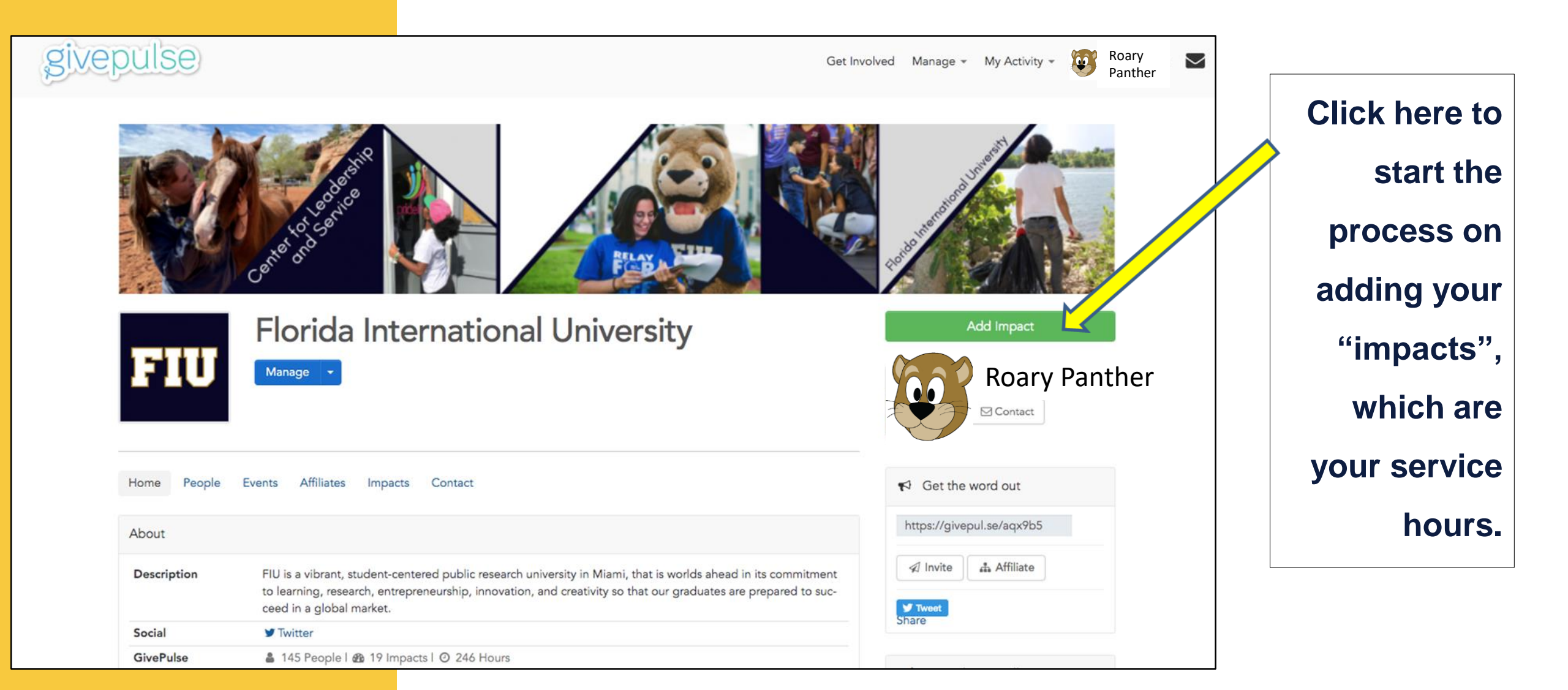

| givepulse                                                             | Get Involved Manage - My Activity - Roary Panther                                                                                                    |
|-----------------------------------------------------------------------|----------------------------------------------------------------------------------------------------|
| Add Impact<br>Track your community engagement                         |                                                                                                    |
| FIU Florida International University                                  | Change About Florida International University                                                                                                    |
| 🛗 Date                                                                | + Time - Date 11200 SW 8th St, Miami, FL Florida                                                                                                    |
| Start Date *         End Date           10/14/2019         10/14/2019 | FIU is a vibrant, student-centered public<br>research university in Miami, that is worlds<br>ahead in its commitment to learning, research,<br>entrepreneurship, innovation, and creativity so<br>that our graduates are propared to suggest in |
|                                                                       | a global market.                                                                                                    |
| Time 🗘 Hours *                                                        |                                                                                                    |
| About Your Experience                                                 |                                                                                                    |
| Rate your experience                                                  |                                                                                                    |

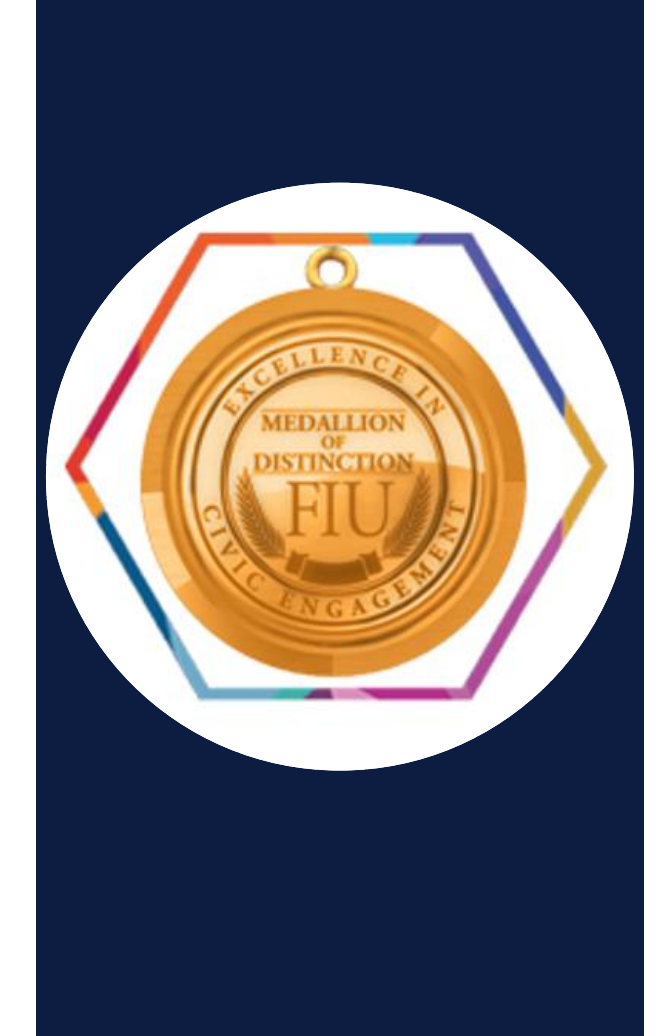

Excellence in Civic Engagement Medallion of Distinction

Civic Engagement Medallion Criteria

## 01

Undergraduate non-transfer degreeseeking

 200 hours of community service and/or service-learning hours documented on Give Pulse, Org Sync screen shot, and/or through signed organization letter.

## 02 Undergraduate transfer and graduate students

 100 hours of community service and/or service-learning hours documented on Give Pulse, OrgSync screen shot, or through signed organization letter.

\*\*\* Minimum 3.0 CUMULATIVE GPA for undergraduate students and

3.5 GPA for graduate students.\*\*\*

Examples of Service Activities that Count

#### True or False #1:

Student: I gave food to the pantry for the organization I joined this fall. **Does that count for the medallion?** 

### True or False #2:

Student: I went on a trip with aB for a mission trip.

Do these hours count and how do I document those service hours?

### True or False #3:

Student: I have been volunteering with Camillus House for two years every Friday. Do I need to have an entry for each time I volunteered?

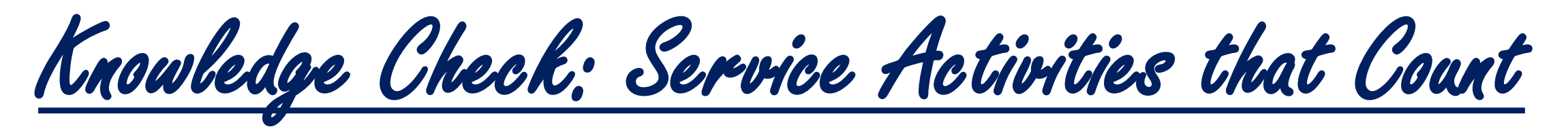

### True or False #4:

**Student:** I fundraised money while competing in Mr. & Miss Roarthon Pageant and that took a lot of time.

### **Can I log those hours?**

### True or False #5:

**Student:** I volunteered for Move In Day with Housing on campus, and they said I would get hours for it.

### **Can I log those hours?**

# What Does NOT Qualify as a Service?

- <u>Donating</u>: Donating (cash or in-kind) is not service (for example, donating 5 cans cannot equal 1 hour of service).
- <u>Fundraising</u>: For time spent on fundraising activities to count as service, all funds and in-kind donations
  must be donated to an identifiable community need which does not benefit one's own organization or
  members. Fundraising MUST include educating and increasing awareness of the issue you are fundraising for
  (for example, raising money to buy T-shirts for a club is not service, but donating proceeds to the
  Environmental Defenders while distributing information on climate change and sustainability would be).
- **<u>Participation</u>**: Walking in a 5K or rally or attending meetings are not service activities. However, serving on the board of a nonprofit or organizing a 5K for charity would be service. Assisting in hosting events by passing out water bottles, helping with check-in, or ensuring crowd safety would also be service.
- <u>Compensation Greater than Minimum Wage</u>: Those completing service can receive a stipend, but compensation must be less than minimum wage (for example, working with AmeriCorps or City Year is service).
- <u>Preparation/Planning/Orientation Hours</u>: A high quality service project often requires orientation, planning and preparation. A reasonable number of hours of these types of activities can be counted as "service" but generally should not exceed the number of hours of actual service.

What Counts as Service?

### Qualifying: Direct, Indirect, Research, and Advocacy

#### Direct:

- Direct service is working directly for or with people who benefit from your service.
  - **Examples:** Serve food for the homeless. Tutor, mentor, or coach youth. Visit with the elderly.

#### Indirect:

- Service without being directly involved with those being served or providing service that benefits the environment or the community.
  - Examples: Create brochures, flyers, or reports for a nonprofit organization. Build low-income housing. Fundraise for a cause.

#### <u>Research:</u>

- Gathering and presenting information on areas of need research will directly benefit the community, not for the purpose
  of increasing one's own knowledge.
  - **Examples:** Work in a laboratory that tests water for environmental restoration efforts. Conduct an oral history project recording the stories of recent immigrants.

#### Advocacy:

- Advocacy is attempting to cause political or social action by working to influence the government or community leaders.
  - **Examples:** Conduct information campaigns. Lobby on behalf of a community issue. Organize a letter writing campaign to elected officials.

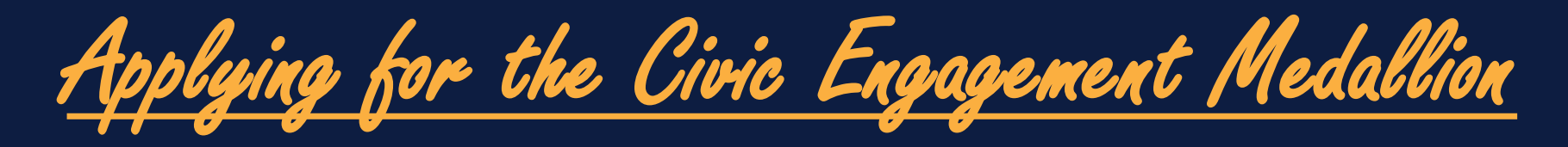

- **Combine all signed letters or proof of service documents into one PDF format.**
- If using GivePulse, upload a copy of your screenshot confirming the number of approved hours.
- **\*** Upload all proof hours to the application.
- ✤ Medallion Application can only be submitted during your final semester at FIU.
- Online application can be found in the Center for Leadership & Service portal on PantherConnect.

Note: Only hours attached with the application that have met all standards will be considered for this medallion.

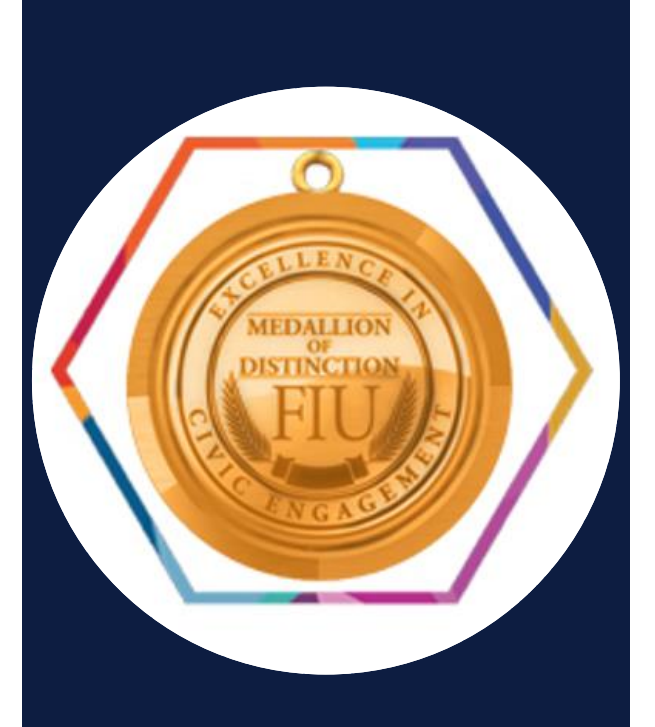

Steps in applying for the physical medallion during the semester you are graduating ...

pantherconnect.fia.eda

SIGN IN

https://fiu.campuslabs.com/engage/

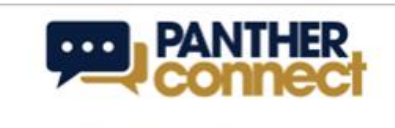

HOME EVENTS ORGANIZATIONS NEWS FORMS

### Log in with your FIU Credentials

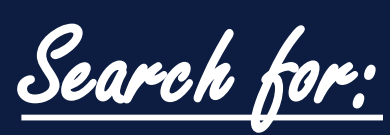

Search for: Center for Leadership & Service

**Then Click** 

"」〇

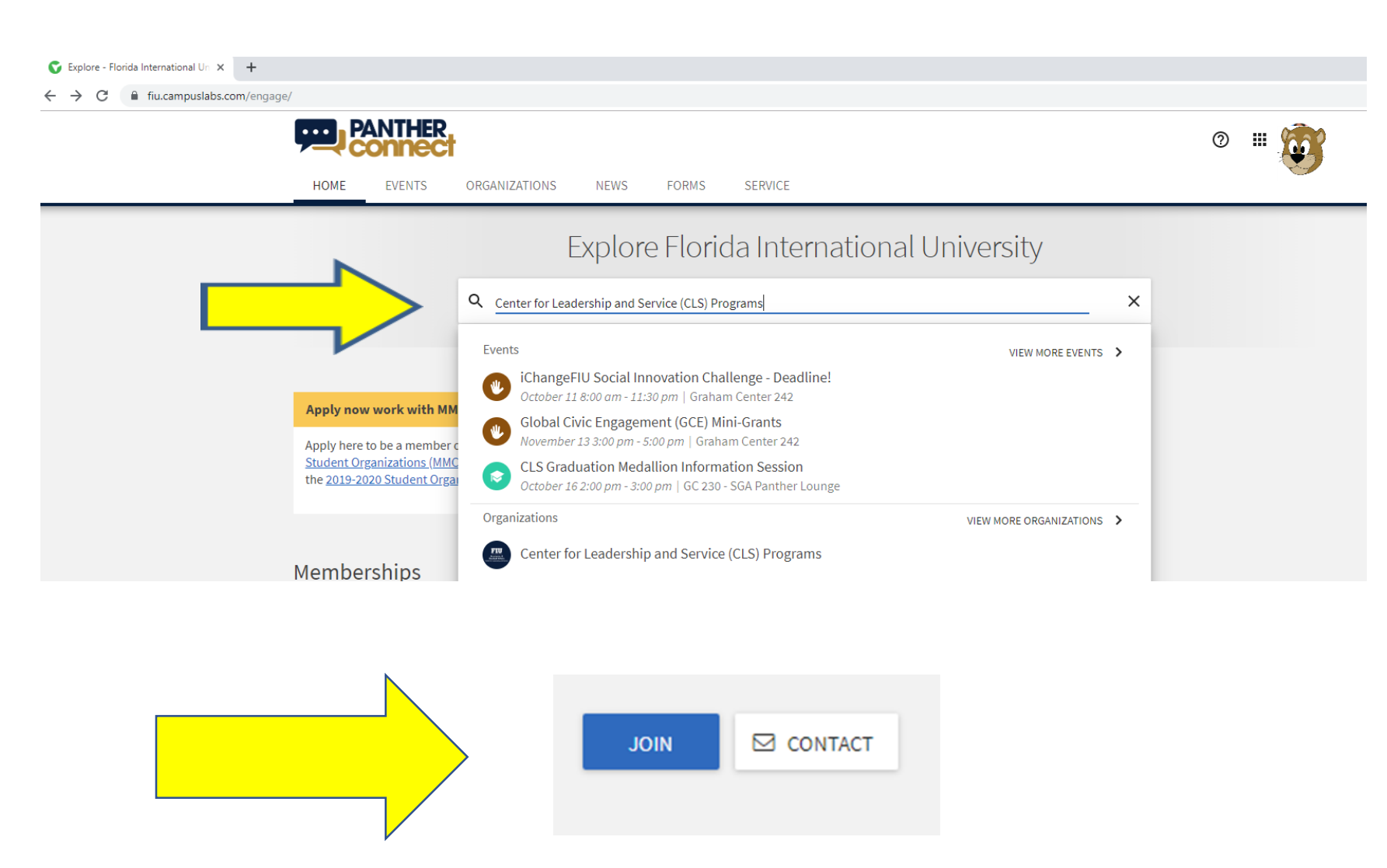

Where to find the application?

#### Forms

- Certified Student Leader Leadership Medallion Application
- 2018-2019 Global Civic Engagement (GCE) Mini-Grant Application
- 2018-2019 GOJA-iChangeFIU Social Innovation Challenge Application
- Civic Engagement Medallion of Distinction Application
- CSO Philanthropy / Service Project Registration Form

If you do not see the application listed under the top 5 forms, click on "view all forms" to find it.

### VIEW ALL FORMS

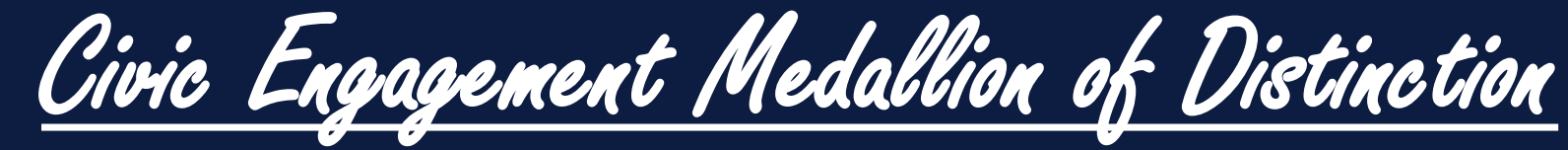

### **Service Medallion Application**

| PANTHER<br>connect                                                                                                    |                                         |
|----------------------------------------------------------------------------------------------------|-----------------------------------------|
| HOME EVENTS ORGANIZATIONS NEWS FORMS                                                                                                    |                                         |
| Civic Engagement Medallion of Distinction Application                                                                                                    |                                         |
| Civic Engagement Medallion of Distinction Application                                                                                                    | The annli                               |
| Students applying for the Civic Engagement Medallion of Distinction should complete this application during the semester in which they plan to graduate from FIU. Students will need to complete this application before the deadline set my the Center for leadership & Service. Deadlines will vary from year to year, all students are encouraged to browse the CLS which are been applied to graduate from the sense of the second during the set of the second during the second during the set of the second during the second during the second |                                         |
| * Full Name                                                                                                    | Panther                                 |
|                                                                                                    | <ul> <li>Classifi</li> </ul>            |
| * Phone Number                                                                                                    | <ul> <li>Major</li> </ul>               |
|                                                                                                    | <ul> <li>Mailing</li> </ul>             |
| * E-mail Address                                                                                                    | Expecte<br>2019)                        |
|                                                                                                    | Cumula                                  |
| * Address                                                                                                    | Transfe                                 |
|                                                                                                    | <ul> <li>How dic<br/>program</li> </ul> |
|                                                                                                    | P 3 - 4                                 |

#### cation will require:

- ID
- cation
- Address
- ed Graduation (i.e. Fall
- tive GPA
- r Student (Yes/No)
- d you hear about the n ?

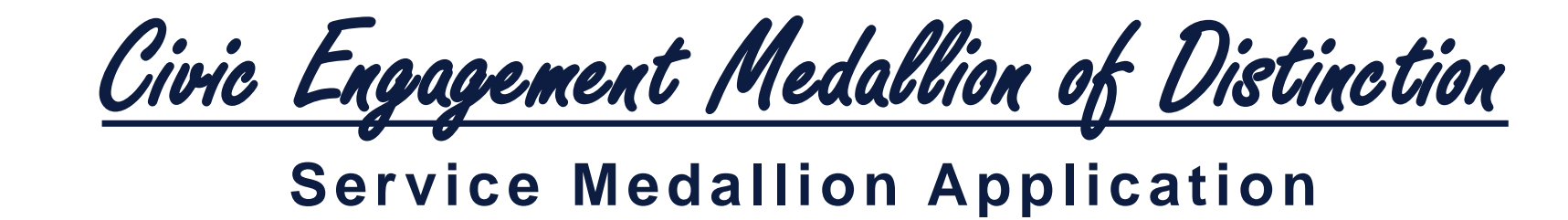

\* Combine all the signed letters or proof of service documentation (must be .pdf files) into one .pdf file and upload them to this application.

- Letters or proof of service must include your name, the number of hours completed, the agency/organization, and have a signature of the service provider. A screenshot of OrgSync transcript may be attached however, only events that are designated specifically as community service (hand emoji), have approved status, and the number of hours will be considered. ?
- · Pictures at events are not proof of the hours you have done.
- ?An online PDF combiner will assist you in making sure all the documentation is on one file.
- ?NOTE: Only hours attached within the application and have met all the standards will be considered for validation towards this medallion.

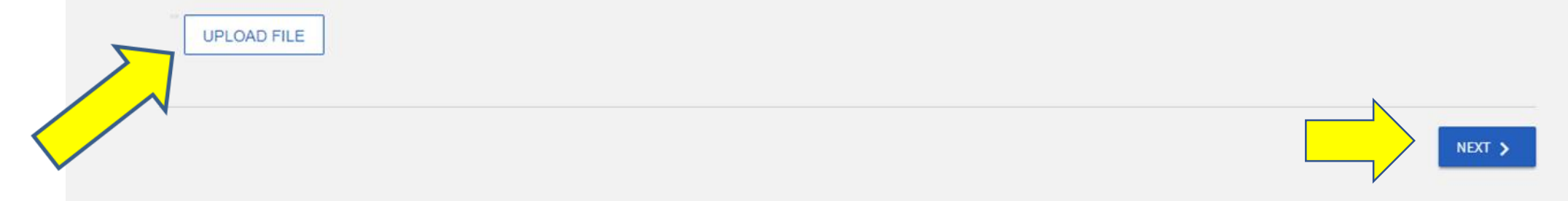

You will not be able to select "NEXT"

until you upload your PDF file.

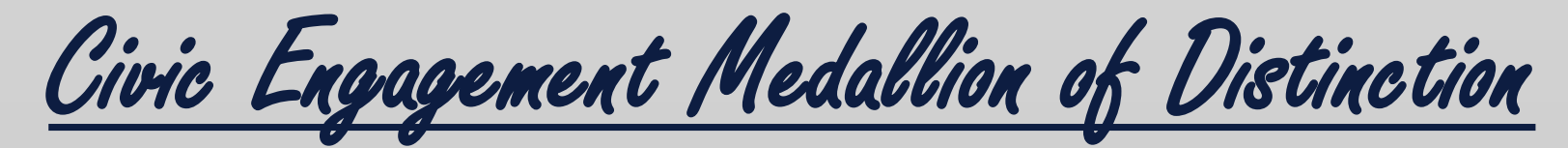

### **Service Medallion Application**

| HOME EVENTS ORGANIZATIONS NEWS FORMS                                                                                                    |                                              |
|----------------------------------------------------------------------------------------------------|----------------------------------------------|
|                                                                                                    |                                              |
| Review Submission                                                                                                    |                                              |
| If you have reviewed and completed the necessary steps below, please submit your Form for approval. To visit so<br>have not reviewed or completed, please click on the step immediately preceding where you left off in order to co<br>through the remainder of the Form. | ections you<br>ontinue                       |
| Submission                                                                                                    |                                              |
| In Progress                                                                                                    |                                              |
| Civic Engagement Medallion of Distinction Application  1. Civic Engagement Medallion of Distinction Application  Civic Engagement Medallion of Distinction Application                                                                                                    | After clicking next,<br>you will be asked to |
| SUBMIT FOR APPROVAL                                                                                                    | "submit for approval"                        |
| Comments Type here Post                                                                                                    | submission".                                 |

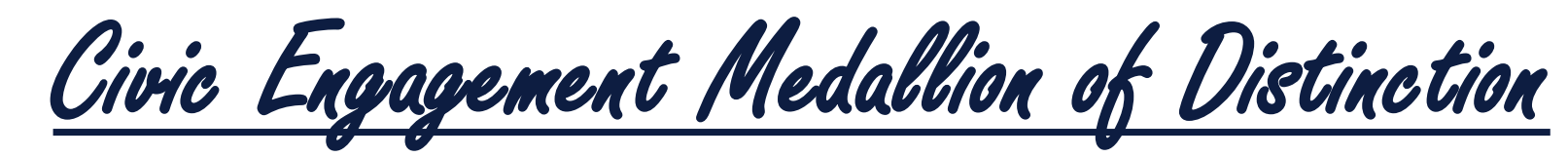

### **Service Medallion Application**

The green bar will appear and means it has been submitted. Approval of the submission will be completed after the deadline.

ORGANIZATIONS

You will also see the submission here if you are questioning whether it went through.

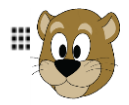

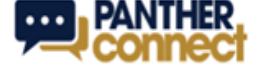

EVENTS

HOME

| Your form was successfully submitted!                               |          |                     |                     |        |
|---------------------------------------------------------------------|----------|---------------------|---------------------|--------|
| My Submissions<br>Forms elections organization registrations events |          |                     |                     |        |
| Filter by Status                                                    |          |                     |                     | Q      |
| Name =                                                              | Status = | Status Date +       | Date Completed +    | Action |
| Civic Engagement Medallion of Distinction Application               | Pending  | 10/10/2018 12:10 PM | 10/10/2018 12:10 PM |        |

FORMS

NEWS

After you "submit for approval", you will be taken to this screen.

# Knowledge Check

# Test your knowledge Poll #2: What counts as service?

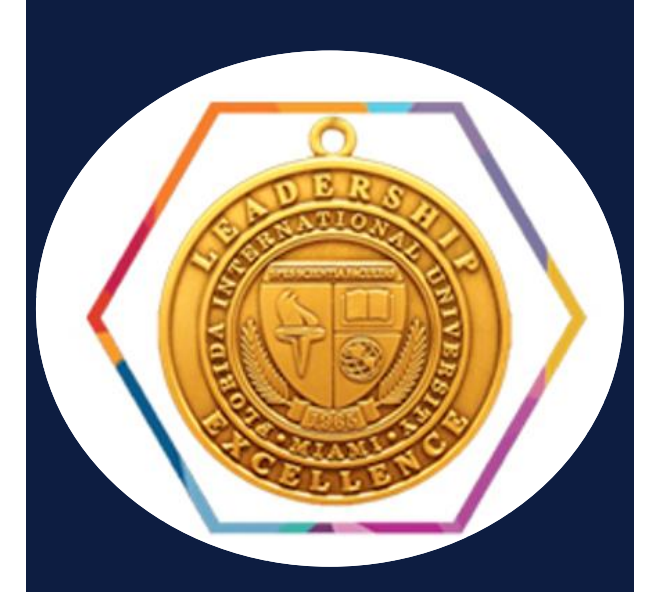

# Certified Student Leader Badge/Graduation Medallion

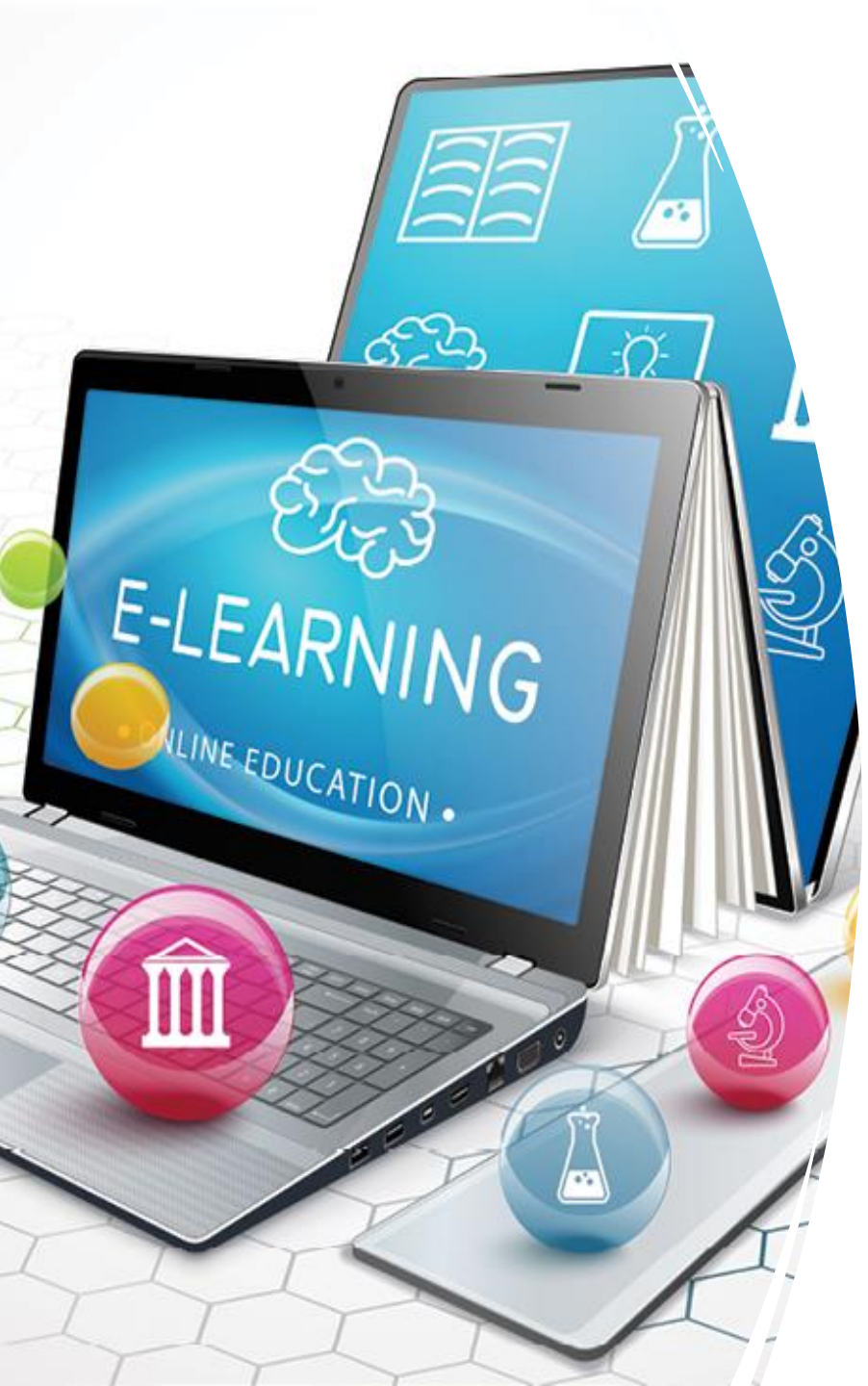

# What is a Micro-Credentials?

- A micro-credential is a digital representation of a competency that students use to demonstrate their skills and career readiness.
- Micro-Credentials can help learners make connections and help to highlight earned competencies and provide a narrative for them.
- Benefits of digital badges are designed to be both stackable and portable, giving students the autonomy to share their skills as they are earned through websites such as LinkedIn or embedded in their online portfolio or resume.
- The FIU Office of Micro-Credentials was created as part of the university's 2025 Next Horizon Strategic Plan and is supported centrally through the Division of Academic & Student Affairs.

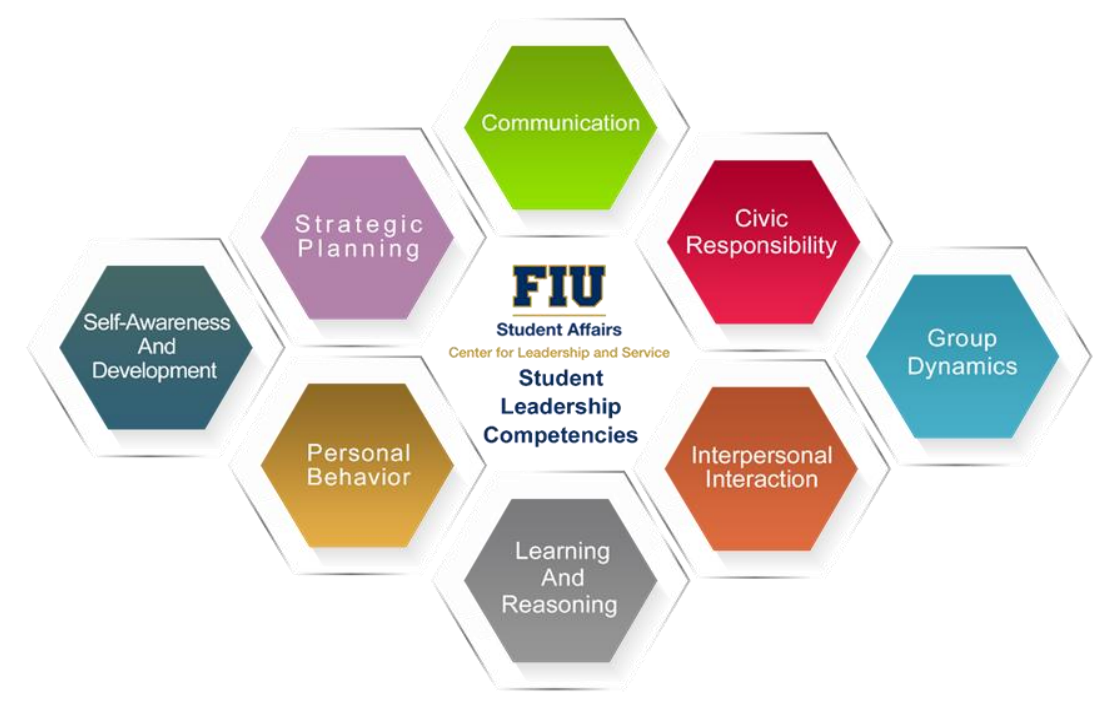

#### Communication

- Understands how to negotiate conflict effectively.
- Ability to facilitate effectively.
- Engages in active listening, non-verbal communication, and verbal communication effectively.

#### **Civic Responsibility**

- Motivated to act in a socially just manner.
- Promotes diversity and understanding of others' circumstances.
- Engages in inclusive behavior.
- Understands the value of serving the community and being socially responsible.

#### Group Dynamics

- Values creating change effectively.
- Understands the process of group development.
- Awareness of organizational behavior.
- Ability to respond to power dynamics effectively.

# go.fiu.edu/fiuslc

#### Interpersonal Interaction

- Understands how to collaborate effectively.
- Ability to motivate and empower others.
- Utilizes others' contributions effectively.
- Develops productive relationships with others through mentorship and/or interacting with others appropriately.

#### Learning and Reasoning

- Ability to understand the value of making decisions appropriate to each situation.
- Understands how to solve problems effectively.
- Articulates the value of reflecting on experiences to apply learning in the future.

#### **Personal Behavior**

- Places a value on taking initiative.
- Motivated to follow-through on responsibilities.
- Takes responsibility for personal behavior and acts in an ethical manner.
- Demonstrates resiliency and the ability to respond to ambiguity and change.
- Establishes healthy behaviors and satisfying lifestyle habits.

#### Self-Awareness and Development

- Understands the value in acting in alignment with my values.
- Motivated to engage in self-development.
- Willingness to enhance understanding of self.

#### Strategic Planning

- Ability to articulate goals effectively.
- Understands how to develop a mission and vision effectively.
- Identifies importance of professional development.

#### Undergraduate and Graduate tracks available... some majors have specialized logs as well.

| PARTICPANT INFORMATION                                                                                                    |                                                                                                    |                                                                                                    |                                         |                                                                                                    |  |
|----------------------------------------------------------------------------------------------------|----------------------------------------------------------------------------------------------------|----------------------------------------------------------------------------------------------------|-----------------------------------------|----------------------------------------------------------------------------------------------------|--|
| Name:                                                                                                    |                                                                                                    | PID#:                                                                                                    |                                         |                                                                                                    |  |
| Primary Email:                                                                                                    |                                                                                                    | Contact Number                                                                                                    | :                                       |                                                                                                    |  |
| Undergraduate Transfer                                                                                                    |                                                                                                    | Class Standing (y                                                                                                    | Class Standing (year):                  |                                                                                                    |  |
| Major(s):                                                                                                    |                                                                                                    | Minor(s):                                                                                                    |                                         |                                                                                                    |  |
| ALC Start Date (semester/year)                                                                                                    | 0                                                                                                    | Expected Gradua                                                                                                    | ation [                                 | Date (semester/year):                                                                                                    |  |
| competency box, there is a Knowledg<br>has learned about that competency.<br>competency. A participant must com<br>competencies. Though programs cov<br>competency unless they are listed hei<br>• Academy of Leaders (3 compet<br>• Executive Protégé (2 compete<br>• Formal Position with a year-lo<br>Note: Only programs that cannot be rayo | e section and ar<br>Action indicates<br>plete a program<br>er multiple com<br>re:<br>tencies)<br>ncies)<br>ng commitment<br>eated or were a si | Action section. Know<br>that a participant was<br>in the Action section f<br>petencies, a program c<br>(2 competencies)<br>gnificant time commitme | ledge i<br>requir<br>or a mi<br>an only | ndicates that a participant<br>ed to demonstrate that<br>inimum of three<br>y be counted for one<br>able to be retroactive such as |  |
| the Academy of Leaders or being Peer Ad                                                                                                    | lvisor.                                                                                                    |                                                                                                    | _                                       |                                                                                                    |  |
| Knowledge                                                                                                    | Action                                                                                                    |                                                                                                    | _                                       |                                                                                                    |  |
| aB Participant                                                                                                    | aB Site                                                                                                    | Leader                                                                                                    |                                         | Peer Advisor Coordinator                                                                                                    |  |
| Executive Protégé Initiative                                                                                                    | Acader                                                                                                    | ny of Leaders                                                                                                    |                                         | Resident Advisor                                                                                                    |  |
| Greek Leadership Retreat                                                                                                    | 🗆 Greek (                                                                                                    | Council Eboard                                                                                                    |                                         | Student Conduct                                                                                                    |  |
| Panther Camp Attendee                                                                                                    | Membe                                                                                                    | er                                                                                                    |                                         | Committee Member                                                                                                    |  |
| Wellness Consultation                                                                                                    | LEAD T                                                                                                    | eam .                                                                                                    |                                         | Student Government                                                                                                    |  |
| °                                                                                                    | Panthe                                                                                                    | r Camp Executive                                                                                                    | _                                       | Member                                                                                                    |  |
|                                                                                                    | Board<br>D Bantha                                                                                                    | r Camp Facilitator                                                                                                    | U                                       | Student Organization                                                                                                    |  |
|                                                                                                    | Peer Ac                                                                                                    | dvisor                                                                                                    |                                         | COOMULIVIENDER                                                                                                    |  |
|                                                                                                    |                                                                                                    |                                                                                                    |                                         |                                                                                                    |  |
| Self-Awareness and Development:                                                                                                    |                                                                                                    |                                                                                                    |                                         |                                                                                                    |  |
| Knowledge                                                                                                    | Action                                                                                                    | w of Londorn                                                                                                    |                                         | Daar Advisor                                                                                                    |  |
| Global Leadership Brigade     LDS Workshop                                                                                                    | D Everuti                                                                                                    | ny of Leaders                                                                                                    |                                         | Peer Advisor<br>Reer Advisor Coordinator                                                                                           |  |
| Leadership Summit                                                                                                    |                                                                                                    | council Fhoard                                                                                                    |                                         | Resident Advisor                                                                                                    |  |
| LGBTQ 3D Series                                                                                                    | Membe                                                                                                    | er                                                                                                    | 0                                       | Sisterhood Retreat                                                                                                    |  |
| Lunch, Learn, & Lean In                                                                                                    | LEAD TO                                                                                                    | eam                                                                                                    |                                         | SLS Peer Mentor                                                                                                    |  |
| Panther Camp Attendee                                                                                                    | D Panthei                                                                                                    | r Camp Executive                                                                                                    |                                         | VEP Peer Educator                                                                                                    |  |
| Rec Expo                                                                                                    | Board                                                                                                    |                                                                                                    |                                         | Women of Color                                                                                                    |  |
| Sex Carnival                                                                                                    | Panthe                                                                                                    | r Camp Facilitator                                                                                                    |                                         | Mentoring                                                                                                    |  |
| Wellness Expo                                                                                                    |                                                                                                    |                                                                                                    |                                         |                                                                                                    |  |
|                                                                                                    |                                                                                                    |                                                                                                    |                                         |                                                                                                    |  |

| nowledge                                      | Action |                                    |        |                          |
|-----------------------------------------------|--------|------------------------------------|--------|--------------------------|
| aB Participant                                | Action | aB Site Leader                     |        | Pesident Advisor         |
| D ab Participant                              |        | ab site Leader                     |        | Resident Advisor         |
| Global Leadership Brigade                     | -      | Academy of Leaders                 |        | SLS Peer Mentor          |
| Greek Leadership Retreat                      | U      | Global Living Learning             | U      | Student Conduct          |
| Intermural Sports                             | _      | Community                          | _      | Committee Member         |
| Leadership Summit                             | U U    | Greek Council Epoard               | U      | Student Government       |
| Panther Camp Attendee                         | _      | Member                             | _      | Member                   |
| Sisterhood Retreat                            |        | LEAD Team                          |        | Student Organization     |
| Women Who Lead                                |        | Panther Camp Executive             |        | Eboard Member            |
| □                                             | _      | Board                              |        | VEP Peer Educator        |
|                                               |        | Panther Camp Facilitator           |        | Women of Color           |
|                                               |        | Peer Advisor                       |        | Mentoring                |
|                                               |        | Peer Advisor Coordinator           |        |                          |
|                                               |        |                                    |        |                          |
|                                               |        |                                    |        |                          |
| Sroup Dynamics:                               | Action |                                    |        |                          |
|                                               | Action | an Cita Landar                     |        | Decident Advisor         |
| Appendix of London                            |        | Olebal Liviag Learning             |        | Resident Advisor         |
| Academy of Leaders                            |        | Global Living Learning             |        | Student Government       |
| Greek Leadership Retreat                      |        | Community<br>Couch Coursell Shound | _      | Member                   |
| Peer Advisor                                  |        | Greek Council Epoaro               | ц.     | Student Organization     |
| Sisterhood Retreat                            | _      | Member                             | _      | Eboard Member            |
| •                                             |        | LEAD Team                          |        | TRAC Ropes Course        |
|                                               |        | Panther Camp Executive             |        | VEP Peer Educator        |
|                                               |        | Board                              |        | Women Who Lead           |
|                                               |        | Panther Camp Facilitator           |        | Ambassador               |
|                                               |        | Peer Advisor Coordinator           |        |                          |
|                                               |        |                                    |        |                          |
| Civic Responsibility:                         |        |                                    |        |                          |
| Knowledge                                     |        |                                    | Action |                          |
| Academy of Leaders                            |        | MPAS Workshop Series               |        | aB Participant & Site    |
| Black on Green on                             |        | NY Times Roundtable                |        | Leaders                  |
| Community Service Living                      |        | Panther Camp Attendee              |        | Panther Camp Executive   |
| Learning Community                            |        | Rally in Tally                     |        | Board                    |
| Dance Marathon                                |        | Relay for Life                     |        | Panther Camp Facilitator |
| Day of Service                                | -      | Resident Advisor                   |        | Peer Advisor             |
| Day on the Bay                                | 0      | SGA Speaker Series                 |        | Peer Advisor Coordinato  |
| Diversity Day                                 |        | Student Conduct Committee          | Ē      | Student Government       |
| Clobal Living Learning                        |        | Take Back the Night                | -      | Member                   |
| Community                                     |        | Take back the Night                |        | VFP Peer Educator        |
| Community                                     |        |                                    |        | VEP Feel coulator        |
| D IDEVAW                                      |        |                                    | 0      |                          |
| <ul> <li>International womén's Day</li> </ul> |        |                                    |        |                          |

| Comm              | unication:                                                              |                        |                                                                             |                       |                                                               |
|-------------------|-------------------------------------------------------------------------|------------------------|-----------------------------------------------------------------------------|-----------------------|---------------------------------------------------------------|
| Knowl             | edge                                                                    | Action                 |                                                                             |                       |                                                               |
|                   | aB Participant                                                          |                        | Academy of Leaders                                                          |                       | Sisterhood Retreat                                            |
|                   | aB Site Leader                                                          |                        | Greek Council Eboard                                                        |                       | Committee                                                     |
|                   | Career Bootcamp                                                         |                        | Member                                                                      |                       | SLS Peer Educator                                             |
|                   | Executive Protégé Initiative                                            |                        | LEAD Team                                                                   |                       | Student Conduct                                               |
|                   | Global Living Learning                                                  |                        | Panther Camp Executive                                                      |                       | Committee Member                                              |
|                   | Community                                                               |                        | Board                                                                       |                       | Student Government                                            |
|                   | Leadership Summit                                                       |                        | Panther Camp Facilitator                                                    |                       | Member                                                        |
|                   | Women Who Lead                                                          |                        | Peer Advisor                                                                |                       | Student Organization                                          |
|                   |                                                                         |                        | Peer Advisor Coordinator                                                    | _                     | Eboard Member                                                 |
|                   |                                                                         |                        | Resident Advisor                                                            | _                     | VEP Peer Educator                                             |
|                   |                                                                         |                        |                                                                             |                       |                                                               |
|                   |                                                                         |                        |                                                                             |                       |                                                               |
| Strate            | gic Planning:                                                           |                        |                                                                             |                       |                                                               |
| Know              | edge                                                                    | Action                 | and a second should                                                         | -                     | sine of such as a success                                     |
|                   | ab Site Leader                                                          |                        | Greek Council Epoarp                                                        | U                     | Sisternood Retreat                                            |
|                   | LEAD Team                                                               |                        | Member                                                                      | _                     | Committee                                                     |
|                   | Leadership Summit                                                       |                        | Panther Camp Executive                                                      | U                     | Student Government                                            |
|                   | Peer Advisor                                                            |                        | Board<br>Dear Adviser Creedington                                           | _                     | Member<br>Student Organization                                |
| -                 | Sisternood Retreat                                                      |                        | Peer Advisor Coordinator                                                    | U                     | Student Organization                                          |
|                   | Women Who Lead                                                          |                        | Resident Advisor                                                            |                       | Epoard Member                                                 |
| U                 |                                                                         |                        |                                                                             |                       |                                                               |
| Dorso             | al Behavior:                                                            |                        |                                                                             |                       |                                                               |
| Knowl             | edge                                                                    | Action                 |                                                                             |                       |                                                               |
|                   | aB Participant                                                          |                        | aB Site Leader                                                              |                       | Peer Advisor                                                  |
|                   | Academy of Leaders                                                      |                        | CAPS Workshop                                                               |                       | Peer Advisor Coordinato                                       |
|                   | Career Bootcamp                                                         |                        | Greek Council Eboard                                                        |                       | Resident Advisor                                              |
|                   | Lunch, Learn, Lean In                                                   |                        | Member                                                                      |                       | Student Government                                            |
|                   | Panther Camp Attendee                                                   |                        | Group Fitness Classes                                                       |                       | Member                                                        |
|                   | Rec Expo                                                                |                        | LEAD Team                                                                   |                       | Student Organization                                          |
|                   | Sex Carnival                                                            |                        | Panther Camp Executive                                                      |                       | Eboard Member                                                 |
|                   | SHS Open House                                                          |                        | Board                                                                       |                       | Wellness Consultation                                         |
|                   | Wellness Expo                                                           |                        | Panther Camp Facilitator                                                    |                       |                                                               |
|                   |                                                                         |                        |                                                                             |                       |                                                               |
| Note:<br>Ione via | This paper log is only a guide to l<br>ChaSwaa. Visit leadserve fiv.edu | help you<br>u for inst | complete the ALC. All official subn<br>ructions. Also, if you are particion | nissions<br>ting in s | for completed events must b<br>comething that is not listed a |

#### Available on leadserve.fiu.edu

Certified Student Leader Program Requirements

Get involved! Remember guides list different opportunities.

Enroll and log in your involvements on Canvas.

- Certified Student Leader Program course on Canvas and earn the badge: This requires you to provide proof that you have participated in approximately/minimally 8 different co-curricular involvements (screenshots of confirmed involvement on PantherConnect are acceptable).
- A 200+ word reflection for each of the 8 FIU Student Leadership Competencies related to those involvements is also required (note: a different involvement must be used for each competency reflection unless otherwise stated).
- Submit one final reflection that showcases the learning of all 8 student leader competencies.

Apply for leadership medallion in PantherConnect your semester of graduation.

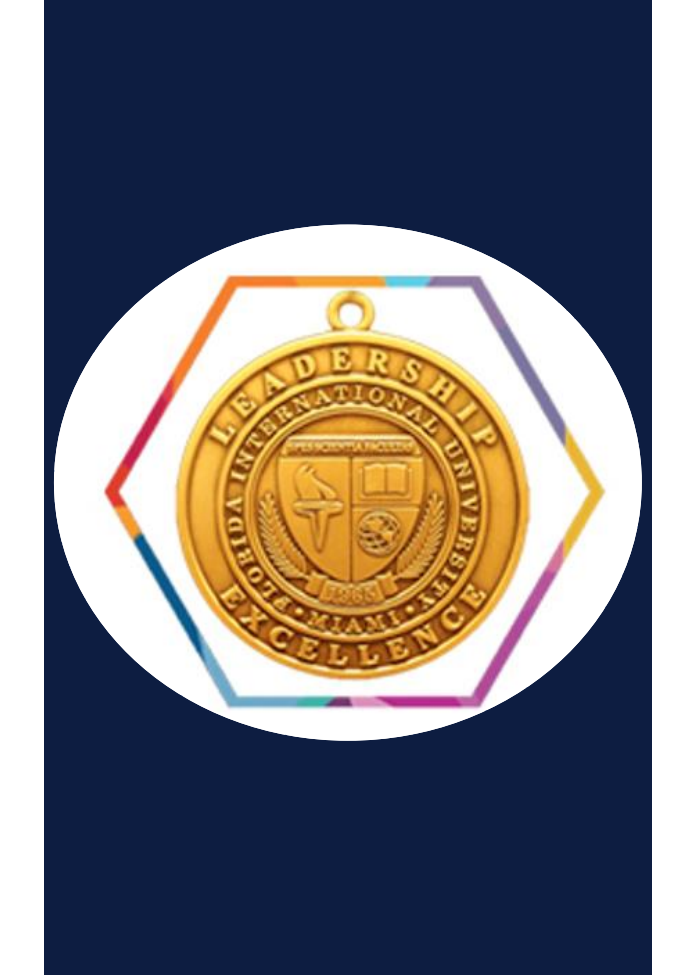

Getting Started on Canvas...

## **Enroll** in the CSL Canvas Course

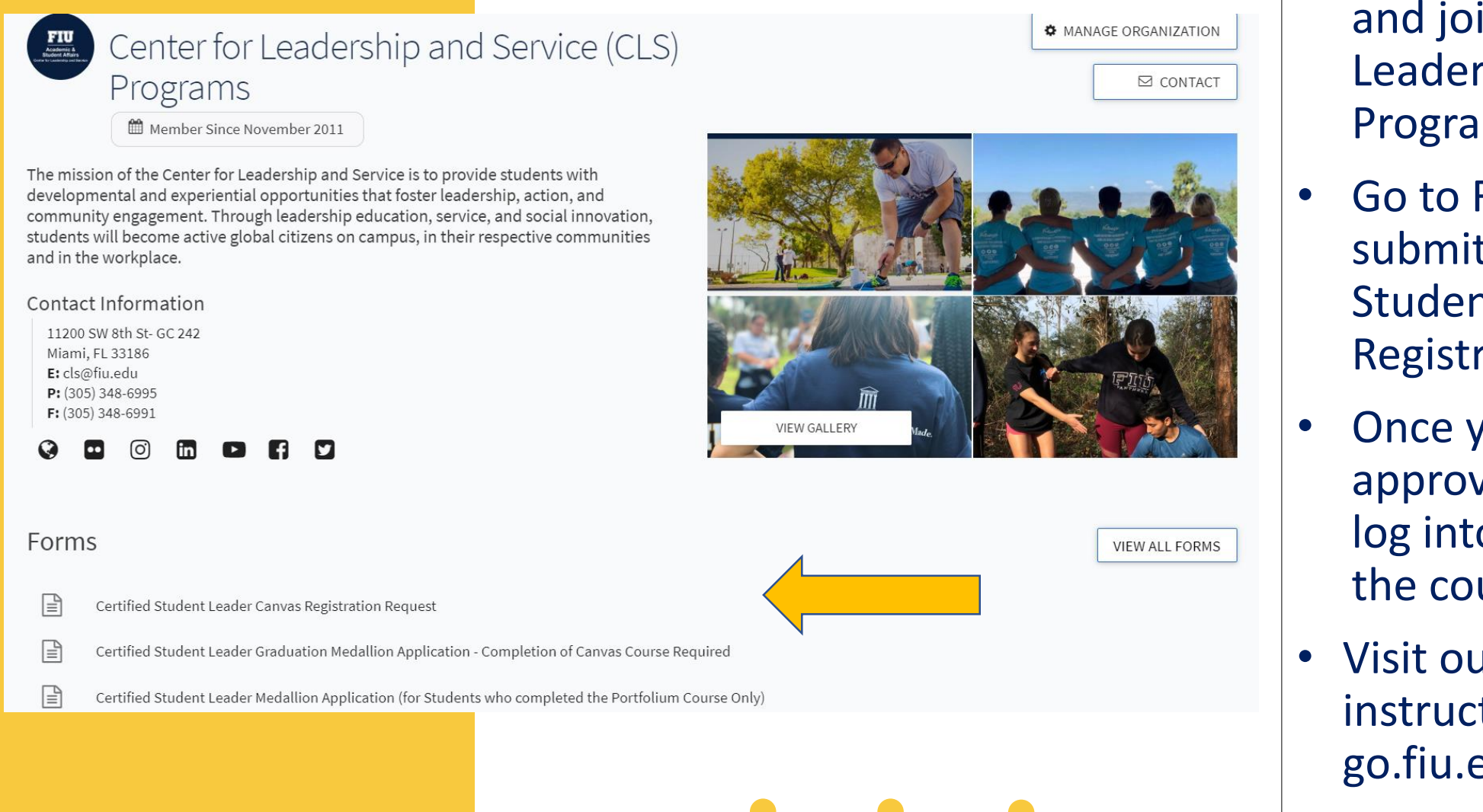

- Log into PantherConnect and join the Center for Leadership and Service Programs.
- Go to Forms. Fill out and submit the Certified Student Leader Canvas Registration Form.
- Once your status has been approved you are ready to log into Canvas and start the course.
- Visit our website for instructions at go.fiu.edu/clsgradmedals

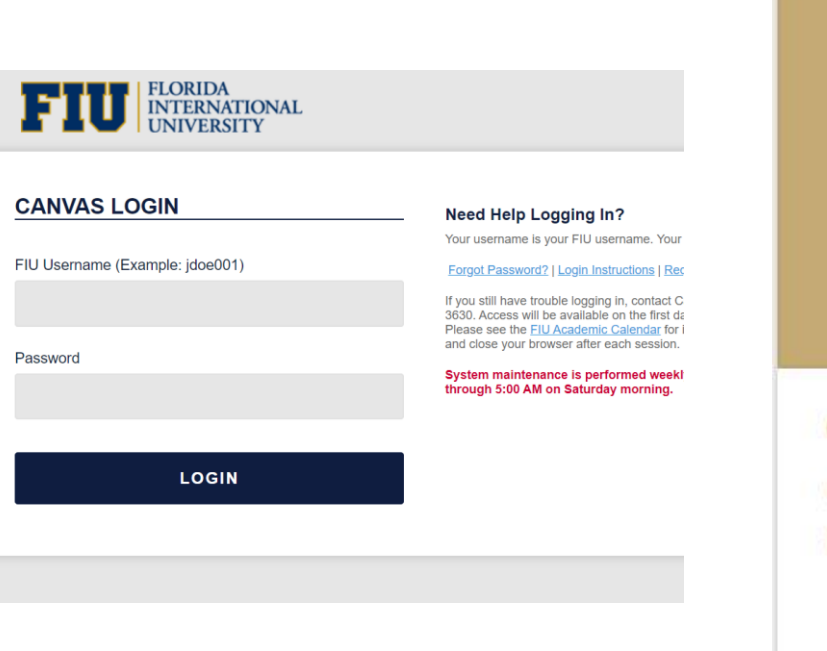

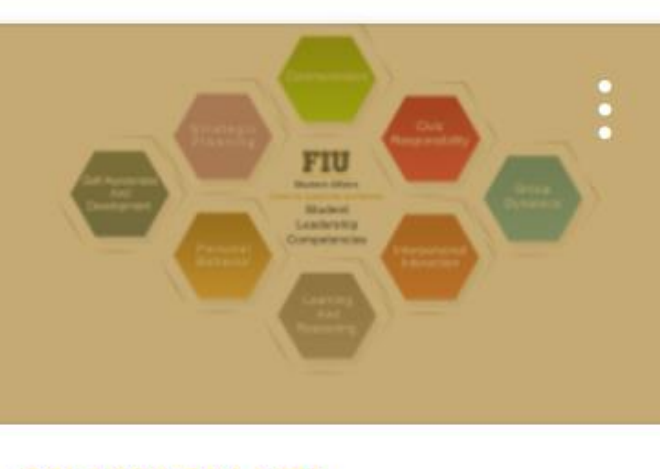

#### CSL1000 S01 NTA

Certified Student Leader Non Term Associated

```
中

同
```

| Overview                                                                                                    |
|----------------------------------------------------------------------------------------------------|
| The Certified Student Leader Badge Program                                                                             |
| Affairs collaboration to provide an opportunit                                                                         |
| workforce to employers. Students who succes<br>will earn the Certified Student Leader Badge a<br>leadership medallion. |
|                                                                                                    |

FIU

Account

Dashboard

Courses

Calendar

Enbox

A Since the classroom help better prepare them for the lens who successfully complete the orgram requirements to activate how the purside of the classroom help better prepare them for the lens who successfully complete the orgram requirements to activate to activate to activate to activate the substitute of the classroom help better prepare them for the lens who successfully complete the orgram requirements to activate the substitute of the classroom help better prepare them for the lens who successfully complete the orgram requirements to activate the substitute of the classroom help better prepare them for the lens who successfully complete the orgram requirements to activate the substitute of the classroom help better prepare them for the lens who successfully complete the orgram requirements to activate the substitute of the classroom help better prepare them for the lens who successfully complete the orgram requirements to activate the substitute of the classroom help better prepare them for the lens who successfully complete the orgram requirements to activate the substitute of the classroom help better prepare them for the lens who successfully complete the orgram requirements to activate the substitute of the destroom help better prepare them for the lens who successfully complete the orgram requirements the substitute of the classroom help better prepare them for the lens who successfully complete the prepare them for the lens who successfully complete the prepare them for the lens who successfully complete the prepare them for the lens who successfully complete the prepare the prepare them for the lens who successfully complete the prepare them for the lens who successfully complete the prepare the prepare the successfully complete the prepare them for the lens who successfully complete the prepare the prepare the successfully complete the prepare the prepare the successfully complete the prepare the prepare the prepare the prepare the prepare the prepare the prepare the prepare the prepare the prepar

 Review the appropriate guide <u>here</u>, 
 *w* which lists the co-curricular involvements that help you develop the <u>8-FIU Student Leadership Competencies</u> 
 *e*

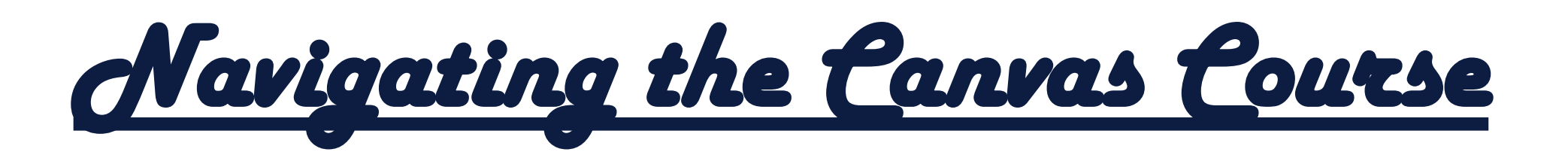

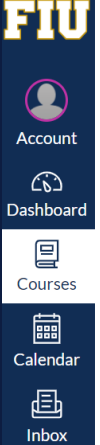

?

Help

Certified Student Leader > Assignments > Communication Involvement

Non Term Associated Home Announcements Assignments

Grades

Modules

New Analytics

Communication Involvement

Submit Assignment

Calenda

圓

Inbox

(?)

Help

New Analytics

Due No Due Date Points 10 Submitting a website url, a media recording, or a file upload

#### Description

Effective communication helps ensure achievement of goals. Student leaders have vast opportunities with varying constituencies to practice communication and learn effective communication strategies. When communication is a focal point of student learning, individuals will personally benefit and organizations will be run more efficiently.

- Understands how to negotiate conflict effectively.
- Ability to facilitate effectively.
- Engages in active listening, non-verbal communication, and verbal communication effectively.

#### **Acceptable Forms of Proofs:**

- **Screenshot from Panther Connect**  $\bullet$ 
  - The event details with your • picture in the corner
  - And My Event History  $\bullet$
- Letter of Participation from an ٠ Administrator

# **Uploading Proof** of Involvements & Reflections

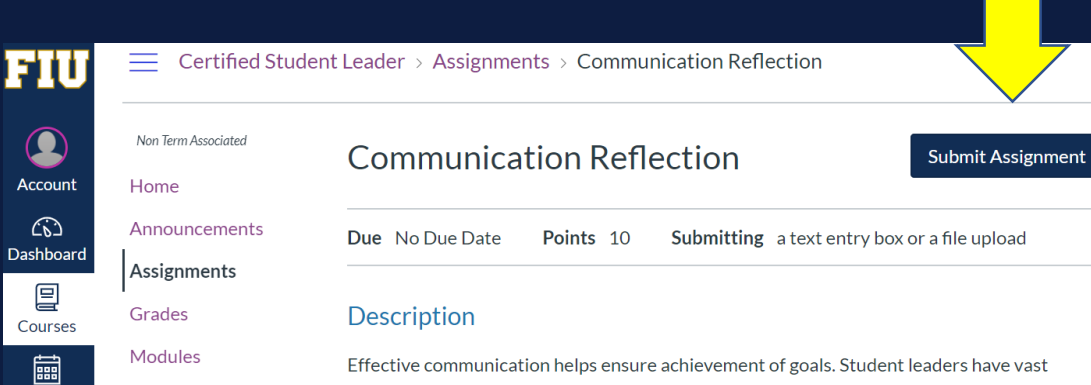

opportunities with varying constituencies to practice communication and learn effective communication strategies. When communication is a focal point of student learning, individuals will personally benefit and organizations will be run more efficiently.

- Understands how to negotiate conflict effectively.
- Ability to facilitate effectively.
- Engages in active listening, non-verbal communication, and verbal communication effectively.

# Don't Forget to Submit your Final Reflection & Post Canvas Survey

| FIU          | Certified Stud      | lent Leader > Assignments > Final Reflection                                                                                                    |
|--------------|---------------------|----------------------------------------------------------------------------------------------------|
| Account      | Non Term Associated | Final Reflection su                                                                                                    |
|              | Announcements       | Due No Due Date Points 20 Submitting a file upload                                                                                                    |
| Jashboard    | Assignments         |                                                                                                    |
| E<br>Courses | Grades              | The purpose of this final reflection is to help you tie the eight competencie<br>learned to demonstrate why they can help a student be a better student le |
|              | Modules             | In about 2 pages, develop a reflection that answers the following questions                                                                                |
| Calendar     | New Analytics       | reflection as if you were writing to a prospective employer. Be as specific a                                                                              |
| 晶            |                     | discussing strengths and weaknesses, refer to the specific competencies a                                                                                  |
| Inbox        |                     | 1. What did working through these modules teach you about yourself? W                                                                                      |
| ?            |                     | doing well in, and where are there opportunities for growth. Talk about competency.                                                                        |
| Help         |                     | 2. What is your action plan for continuing to develop these competencies                                                                                   |
|              |                     | reflect on specific examples that relate to remote working or learning.                                                                                    |
|              |                     | 3. How do each of these competencies tie together? How do each of the                                                                                      |
|              |                     | activities/projects/assignments that you submitted related to being a s                                                                                    |
|              |                     | 4. How does this badge apply to your major (e.g. previous courses you have                                                                                 |

Da

Ca

| E Certified Stude   | int Leader + Pages + Post-Badge Survey                                                                                                    |
|---------------------|----------------------------------------------------------------------------------------------------|
| Myr Terk Associated |                                                                                                    |
| Horne               |                                                                                                    |
| Announcements       |                                                                                                    |
| Augments.           | Post-Badge Survey                                                                                                    |
| Grates              |                                                                                                    |
| Modules             |                                                                                                    |
| New Analytics       | FIU Post-Badging Survey                                                                                                    |
|                     | <ul> <li>You are being asked to fill out the below survey based on you or participation in a co-curricular activity that is aligned to a diresults are used to improve processes at FIU and to better un of students that earn a digital badge.</li> <li>Your responses will remain confidential.</li> </ul> |

- If you have questions for one of the researchers conducting t contact Dr. Bridgette Cram at boram@fiu.edu.
- If you would like to talk with compone about your rinter of he

# How to take Screenshots on PantherConnect?

Save into a PDF to upload

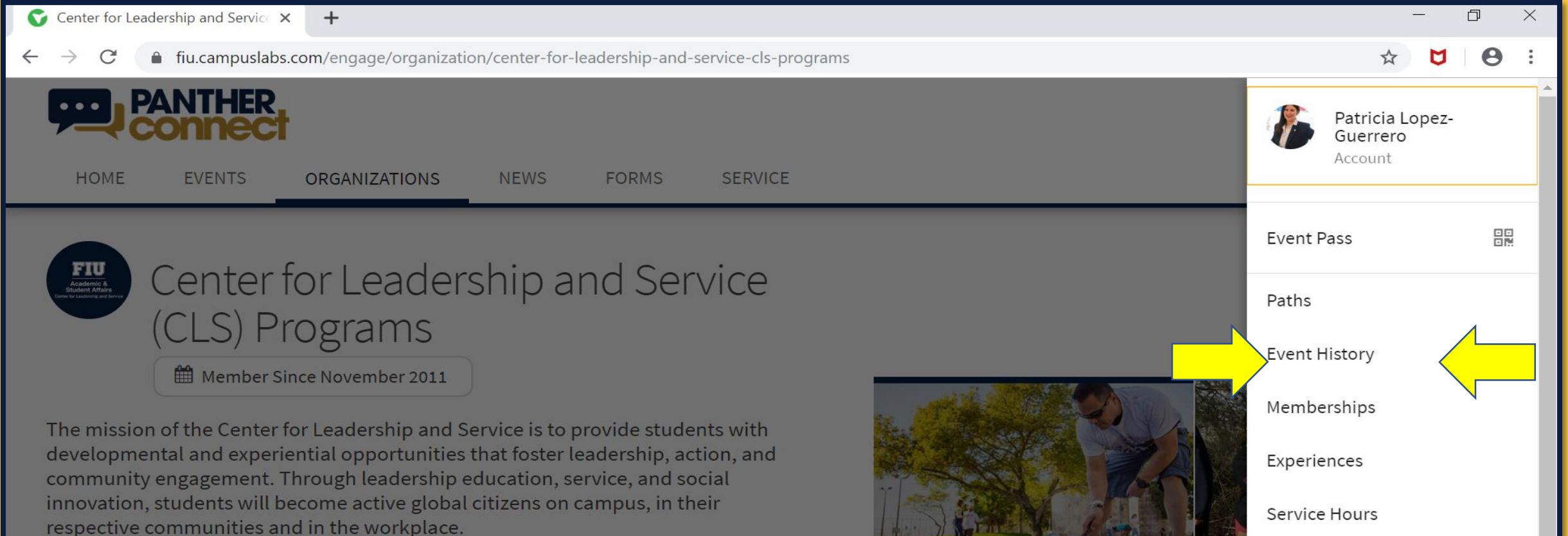

#### **Contact Information**

11200 SW 8th St- GC 242 Miami, FL 33186 E: cls@fiu.edu P: (305) 348-6995

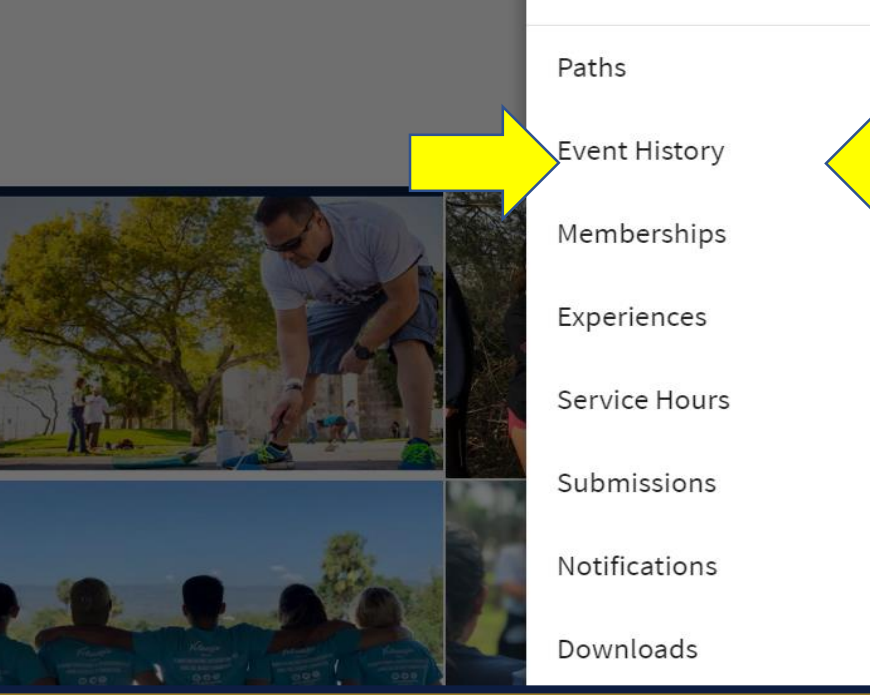

If you scanned into an event, you will see it under event history. Your leadership positions should be listed under Memberships. \*Note: Service hours is now being used!

| My Event History                                                                               |                                                |
|------------------------------------------------------------------------------------------------|------------------------------------------------|
| 2019 FIU Student Leadership Summit<br>Feb 02 2019                                              |                                                |
| Type: Public                                                                                   | EVENT DETALS      To get to Event Details Page |
| Date:<br>2/2/2019 8:30:00 AM<br>Hosted by:<br>Center for Leadership and Service (CLS) Programs |                                                |
| Reflection 🗹<br>Click to edit                                                                  |                                                |

### Example of PantherConnect Screenshots to be included in 1 PDF for Proof of Involvement

You need to demonstrate that it is your account (your picture) and the event you are using (event history or membership)

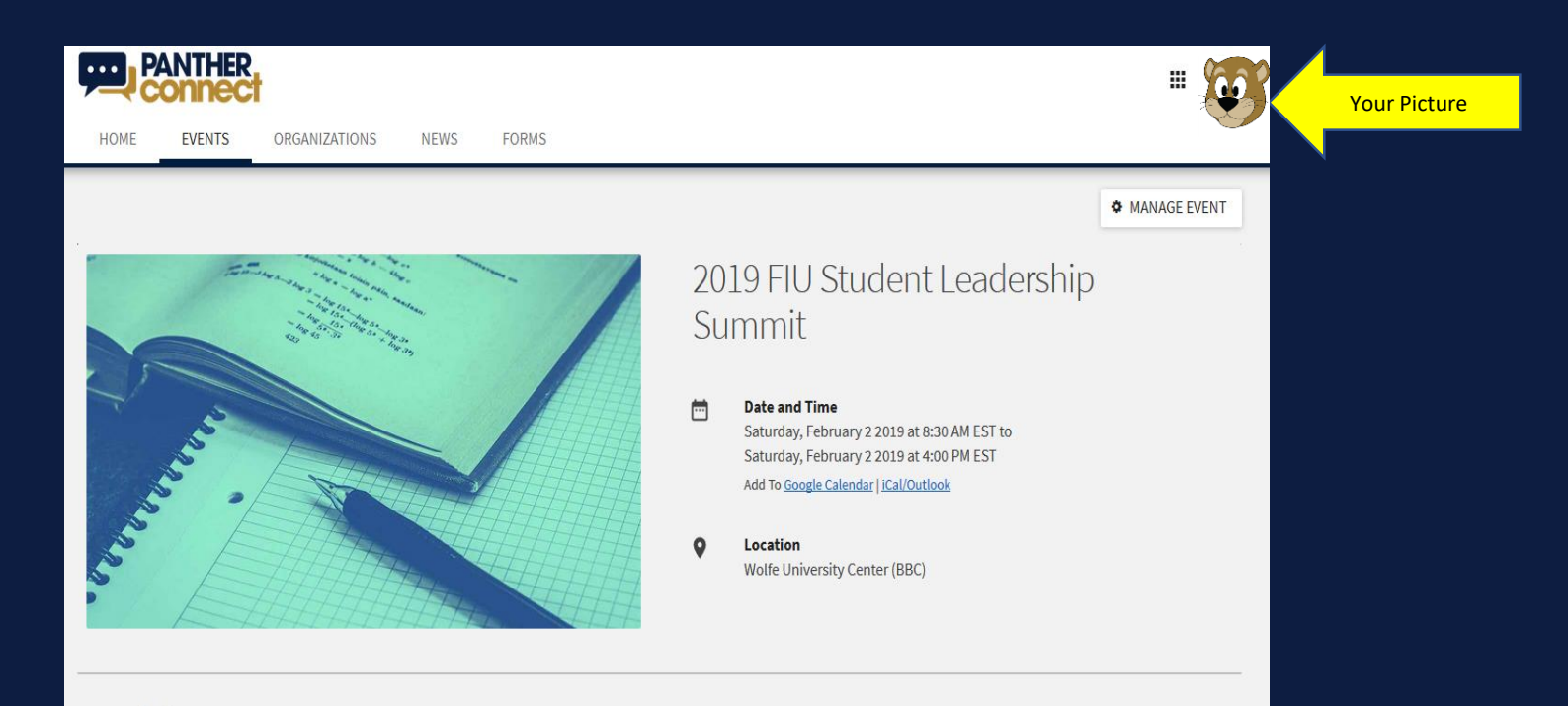

# Last Step, Claim Your Badge!!!

Once you complete all modules, final reflection, and survey, you'll receive a notification in the system when your submissions have been reviewed by an administrator.

Sign In

### Note: This could take up to 5 to 10 business days.

**Create Account** 

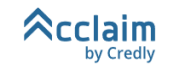

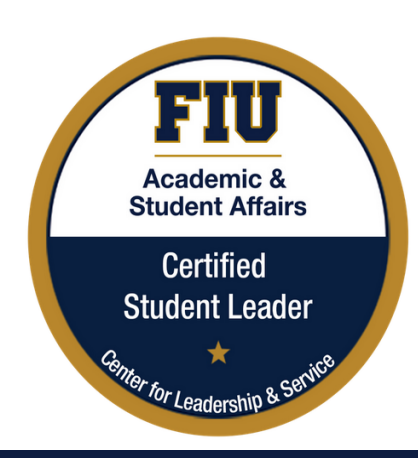

#### **Certified Student Leader**

Issued by Florida International University (FIU)

Earners of the Certified Student Leaders badge have completed a series of co-curricular activities and reflections connected to key student learning outcomes. Learners are able to articulate how their involvement outside of the classroom helps better prepare them for the workforce in key areas such as: communication, civic responsibility, group dynamics, interpersonal interaction, learning and reasoning, personal behavior, self-awareness and development and strategic planning.

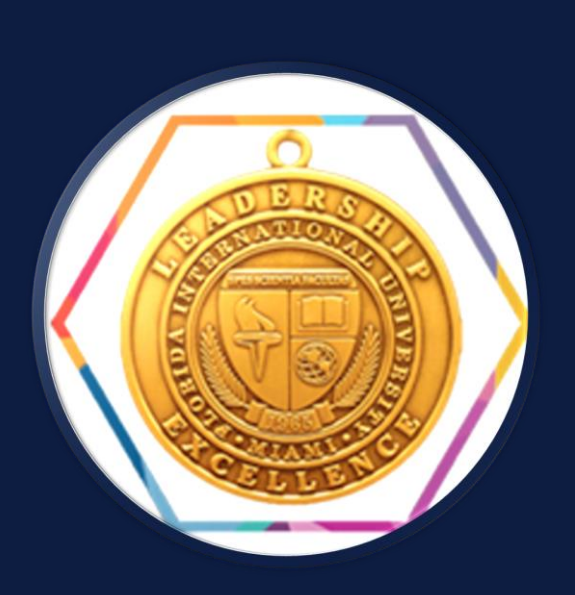

Steps in applying for the physical medallion during the semester you are graduating...

# pantherconnect.fiu.edu

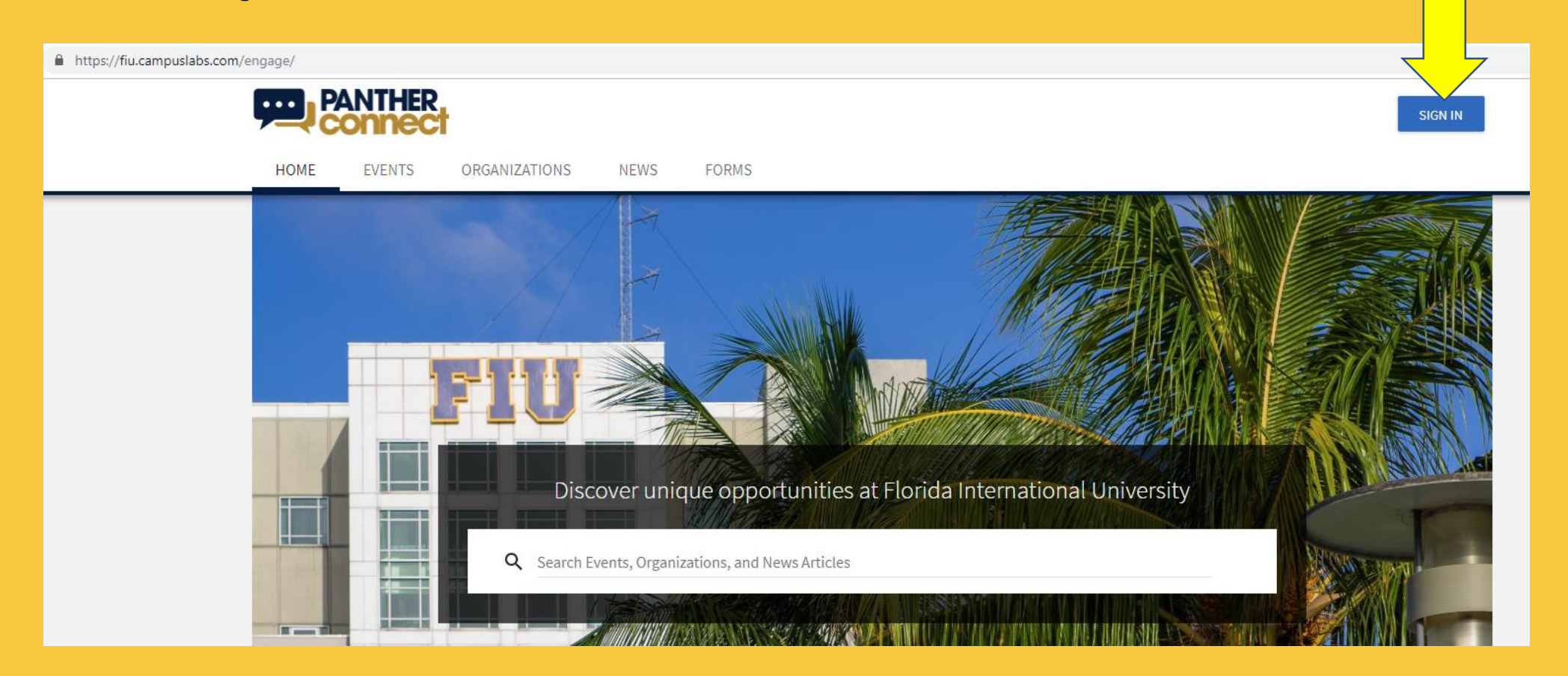

### Log in with your FIU Credentials

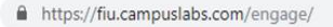

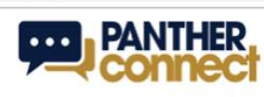

HOME EVENTS ORGANIZATIONS NEWS FORMS

#### Explore Florida International University

.

Q Search Events, Organizations, and News Articles

#### Welcome to Panther Connect!

Welcome to your new community Panthers! This platform is a space for you to explore involvement opportunities, engage in career readiness, and connect with fellow Panthers just like yourself.

#### Engage Help Desk

You'll be learning all about Engage through our trainings, but here is a link to the Engage Help Desk in case you want to start studying up early :)

#### Mv Memberships

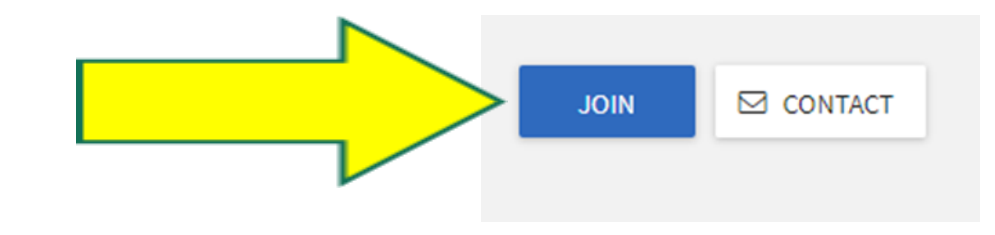

# Apply for the medallion the semester you are graduating...

#### Center for Leadership and Service (CLS) Programs

#### Member Since November 2011

The mission of the Center for Leadership and Service is to provide students with developmental and experiential opportunities that foster leadership, action, and community engagement. Through leadership education, service, and social innovation, students will become active global citizens on campus, in their respective communities and in the workplace.

#### **Contact Information**

| 11200 SW 8th St- GC 242 |
|-------------------------|
| Miami, FL 33186         |
| E: cls@fiu.edu          |
| P: (305) 348-6995       |
| F: (305) 348-6991       |

#### 🔇 🖸 🗇 🖬 🗗 🖪 🖌

#### Forms

- Certified Student Leader Canvas Registration Request
- Certified Student Leader Graduation Medallion Application Completion of Canvas Course Required
- Certified Student Leader Medallion Application (for Students who completed the Portfolium Course Only)
- Civic Engagement Medallion of Distinction Application

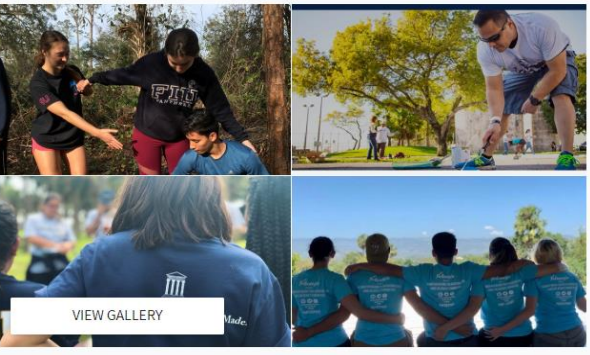

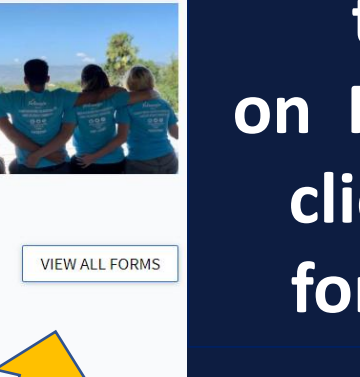

MANAGE ORGANIZATION

CONTACT

### If you do not see the application listedon the CLS page on PantherConnect, click on "view all forms" to find it.

| <b>9</b>                       | ANTHER<br>CONNEC                                            | 1                                                                            |                                           |                                                             |                                                          |                                                                    |                                                              |                   |
|--------------------------------|-------------------------------------------------------------|------------------------------------------------------------------------------|-------------------------------------------|-------------------------------------------------------------|----------------------------------------------------------|--------------------------------------------------------------------|--------------------------------------------------------------|-------------------|
| HOME                           | EVENTS                                                      | ORGANIZATIONS                                                                | NEWS                                      | FORMS                                                       |                                                          |                                                                    |                                                              |                   |
| Certif                         | ied Stude                                                   | nt Leader - Le                                                               | adership                                  | Medallion App                                               | lication                                                 |                                                                    |                                                              |                   |
| Formerly<br>with an<br>perform | y known as the Fl<br>integrated opport<br>ance in campus, o | U Advanced Leadership<br>tunity to learn, practice,<br>community, and career | Challenge (ALC<br>, and documen<br>roles. | C), the Certified Student Le<br>It their knowledge and abil | eader Program is a collabe<br>ity of the 8 Student Leade | pration within the Division of St<br>ership Competencies, which se | tudent Affairs to provide st<br>rve as a foundation for effo | tudents<br>ective |
| To quali                       | ify for the Leader                                          | rship Medallion, you m                                                       | iust have alrea                           | ady earned the Certified S                                  | Student Leader badge o                                   | <b>Portfolium.</b> Visit go.fiu.edu/o                              | clsgradmedals for more in                                    | formation.        |
| * First ar                     | nd Last Name                                                |                                                                              |                                           |                                                             |                                                          |                                                                    |                                                              |                   |
|                                |                                                             |                                                                              |                                           |                                                             |                                                          |                                                                    |                                                              |                   |
| * Panthe                       | er ID                                                       |                                                                              |                                           |                                                             |                                                          |                                                                    |                                                              |                   |
|                                |                                                             |                                                                              |                                           |                                                             |                                                          |                                                                    |                                                              |                   |
| * Primar                       | ry Email Address                                            |                                                                              |                                           |                                                             |                                                          |                                                                    |                                                              |                   |
|                                |                                                             |                                                                              |                                           |                                                             |                                                          |                                                                    |                                                              |                   |
| * Phone                        | Number:                                                     |                                                                              |                                           |                                                             |                                                          |                                                                    |                                                              |                   |
|                                |                                                             |                                                                              |                                           |                                                             |                                                          |                                                                    |                                                              |                   |
| * Somos                        | ter and Vear of Gr                                          | aduation                                                                     |                                           |                                                             |                                                          |                                                                    |                                                              |                   |
| Series                         |                                                             | addation                                                                     |                                           |                                                             |                                                          |                                                                    |                                                              |                   |
|                                |                                                             |                                                                              |                                           |                                                             |                                                          |                                                                    |                                                              |                   |
| * Upload R                     | esume                                                       |                                                                              |                                           |                                                             |                                                          |                                                                    |                                                              |                   |
| UT LOAD                        |                                                             |                                                                              |                                           |                                                             |                                                          |                                                                    |                                                              |                   |
| * Upload so                    | creenshot of the (                                          | Certified Student Leade                                                      | er badge on you                           | ur profile.                                                 |                                                          |                                                                    |                                                              |                   |
| UPLOAD                         | FILE                                                        |                                                                              |                                           |                                                             |                                                          |                                                                    |                                                              |                   |
| After the ap                   | oplication deadlir                                          | ne, you will receive an e                                                    | mail with instr                           | ructions on how to pick up                                  | your Leadership Medall                                   | on if you have earned it. There                                    | e is a \$25 fee.                                             |                   |
|                                |                                                             |                                                                              |                                           |                                                             |                                                          |                                                                    |                                                              |                   |
|                                |                                                             |                                                                              |                                           |                                                             |                                                          |                                                                    |                                                              | NEXT >            |
|                                |                                                             |                                                                              |                                           |                                                             |                                                          |                                                                    |                                                              |                   |

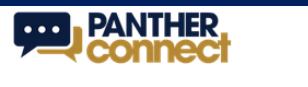

EVENTS ORGANIZATIONS NEWS FORMS

#### ← BACK TO SUBMISSIONS

HOME

#### **Review Submission**

If you have reviewed and completed the necessary steps below, please submit your Form for approval. To visit sections you have not reviewed or completed, please click on the step immediately preceding where you left off in order to continue through the remainder of the Form.

PRINT

#### Submission

In Progress

Certified Student Leader - Leadership Medallion Application

1. Certified Student Leader - Leadership Medallion Application

Page 1

SUBMIT FOR APPROVAL

#### This green bar will appear and means it has been submitted. Approval of the submission will be decided after the deadline.

| PANTHER<br>connect                                                  |          |                  |                  | ■      | Y |  |  |  |  |  |  |
|---------------------------------------------------------------------|----------|------------------|------------------|--------|---|--|--|--|--|--|--|
| HOME EVENTS ORGANIZATIONS NEWS FORMS                                |          |                  |                  |        |   |  |  |  |  |  |  |
| Your form was successfully submitted!                               |          |                  |                  |        |   |  |  |  |  |  |  |
| My Submissions<br>Forms elections organization registrations events |          |                  |                  |        |   |  |  |  |  |  |  |
| Filter by Status All                                                |          |                  |                  |        | Q |  |  |  |  |  |  |
| Name ÷                                                              | Status ‡ | Status Date 🔺    | Date Completed ÷ | Action |   |  |  |  |  |  |  |
| Certified Student Leader - Leadership Medallion Application         | Pending  | 2/5/2019 3:20 PM | 2/5/2019 3:20 PM | •      |   |  |  |  |  |  |  |
| Certified Student Leader - Leadership Medallion Application         | Pending  | 2/5/2019 3:20 PM | 2/5/2019 3:20 PM | •      |   |  |  |  |  |  |  |

This message confirms receipt of your submission for the form Certified Student Leader - Leadership Medallion Application.

Your submission will be reviewed and you will receive a message once it has been processed.

You are receiving this email because you are a member of Florida International University. Manage your email preferences. You will receive this email and be able to see the submission here . If you are questioning whether it went through. After the deadline, your submission will be reviewed. If you have earned the medallion, you will receive this automatic email and your submission's status will change to "Approved." An email with instructions on how to pick up the medallion will follow.

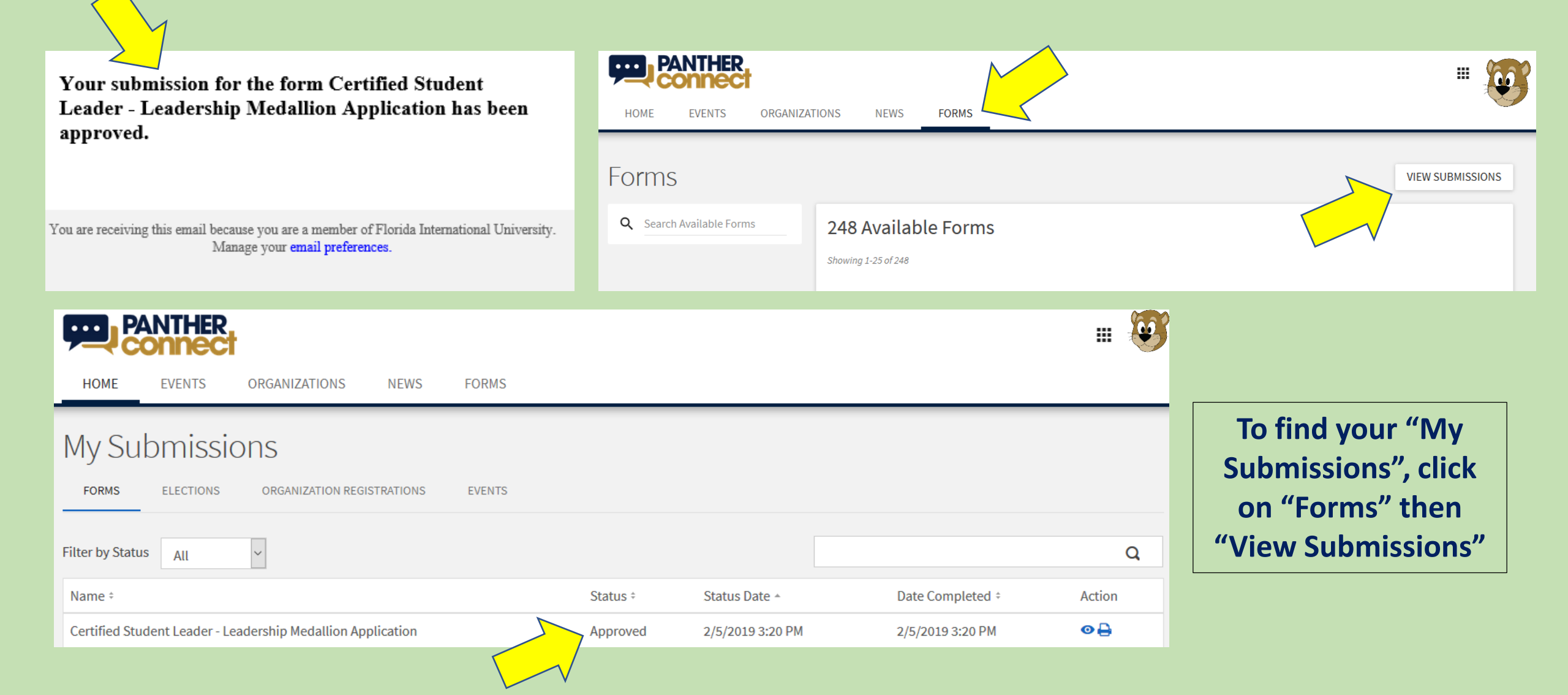

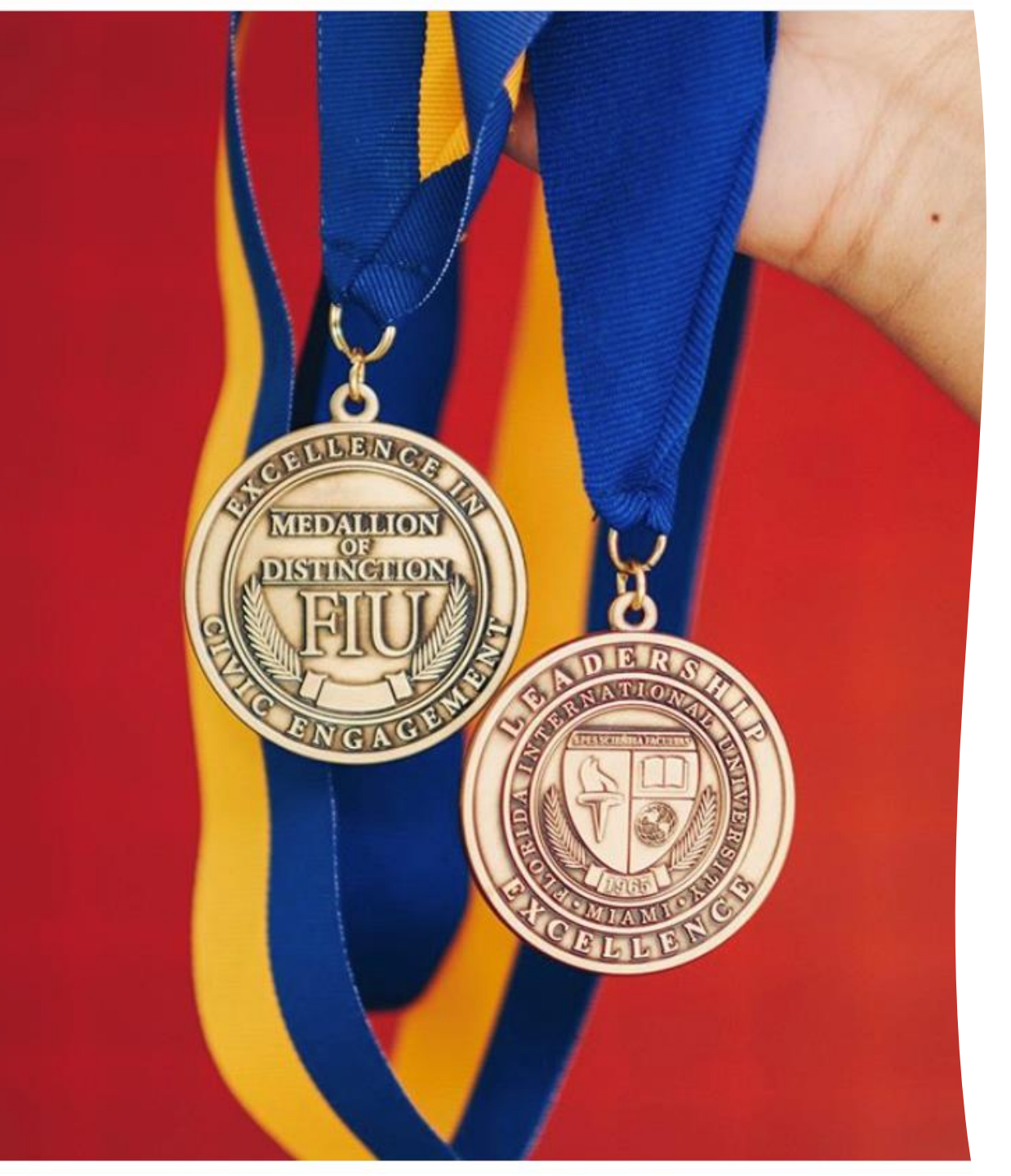

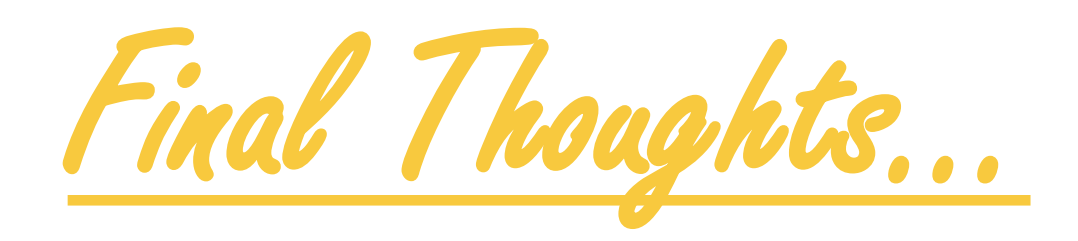

As we evolve in our use of PantherConnect, we will update the process for both medallions.

- Join the CLS Portal
- Join fiu.givepulse.com to track your service hours
- Learn up to date information on PantherConnect
- go.fiu.edu/clsgradmedals

Remember, even if you complete the requirements for both medallions before your semester of graduation, you CANNOT apply for the physical medallion until your semester of graduation S!

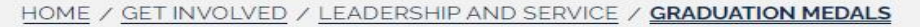

#### **Graduation Medals**

The Center for Leadership and Service offers graduation medals, or medallions, for recognition in both Leadership (Certified Student Leader program) and Service (Excellence in Civic Engagement Medallion of Distinction). Both medallions can be worn at commencement activities. *Note: Once you earn either medallion, there will be a cost of \$20.00 for each. We accept cash, check, or money order.* 

#### **Info Sessions**

Find more information

One is held at each campus once each semster. Check back here for dates and times!

Can't make it? Check out the PPT here.

#### Deadlines

- Spring 2021- Friday, April 2, 2021
- Summer 2021- Friday, July 9, 2021
- Fall 2021- Friday, November 19, 2021

Certified Student Leader Program

Excellence In Civic Engagement Medallion Of Distinction

#### Contact

**Modesto Maidique Campus** GC 242 305-348-6995 Fax 305-348-5058 cls@fiu.edu

Student Office, MMC GC 2210 305-348-2149

Biscayne Bay Campus WUC 141 305-919-5771 cls@fiu.edu

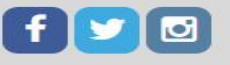

CLS Photos

# go.fiu.edu/clsgradmedals

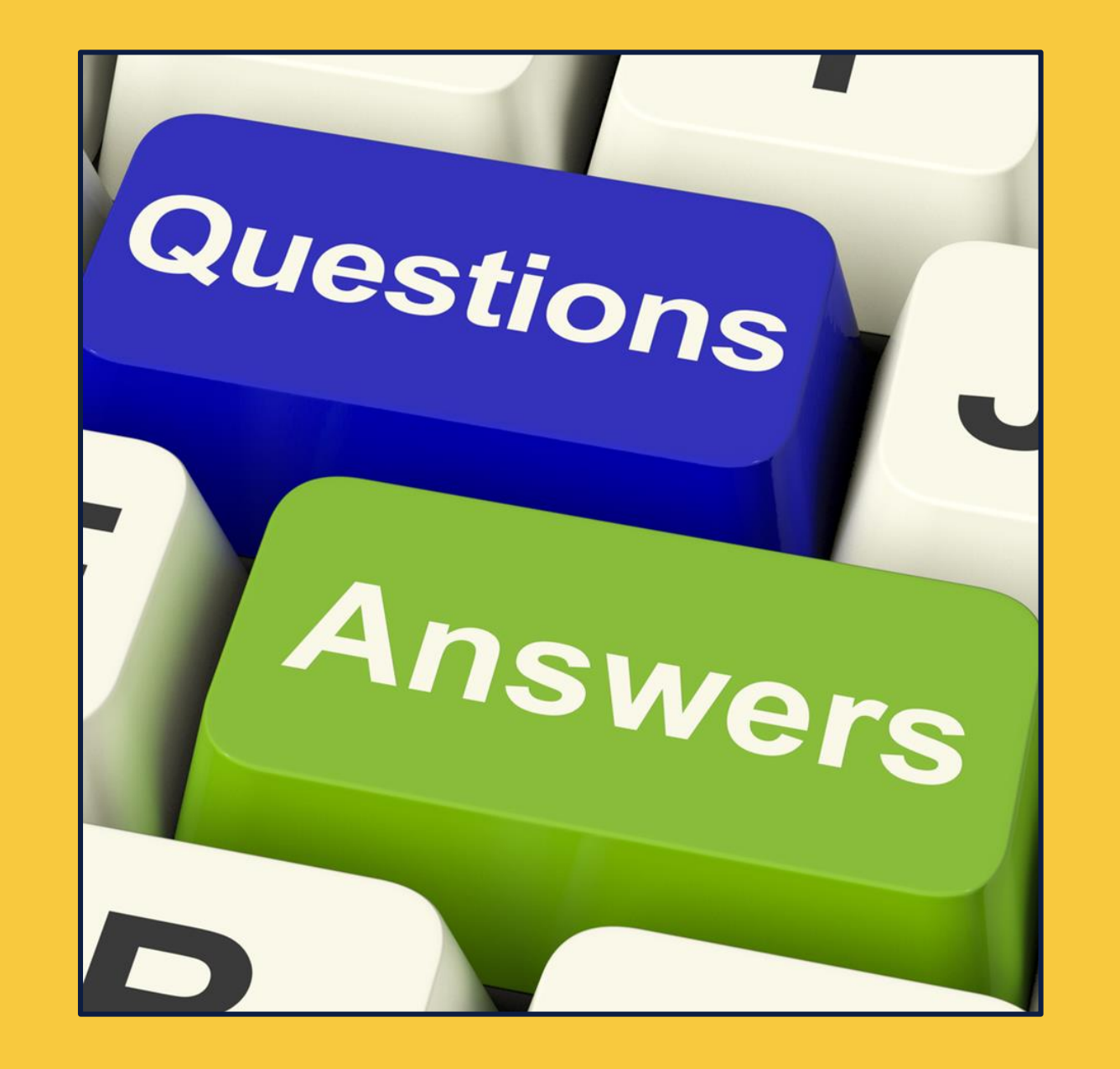